PARAMETRIERUNG

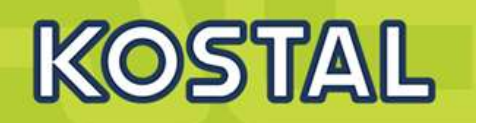

# PARAMETRIERUNG

**KOSTAL Wechselrichter** 

PIKO, PIKO NG PIKO MP plus PIKO IQ PLENTICORE plus

auch mit KSEM

# PARAMETRIERUNG Grundlagen

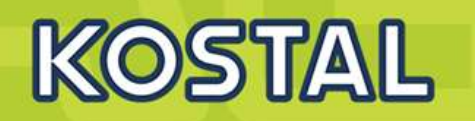

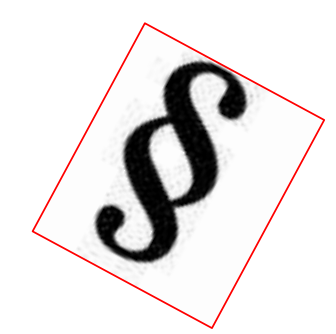

- Das EEG 2012 fordert in § 6 Abs. 2
- Ferngesteuerte Leistungsbegrenzung
- bis 100Kilowatt (kW)
- vereinfachten Einspeisemanagement
- RSE
- alternativ bis 30 kWp 70 % Regelung
- **bei Missachtung droht Entzug der Einspeisevergütung.**

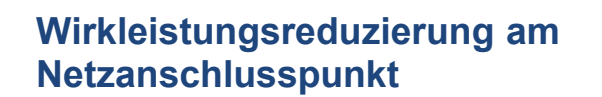

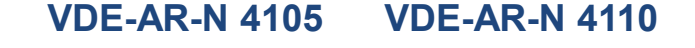

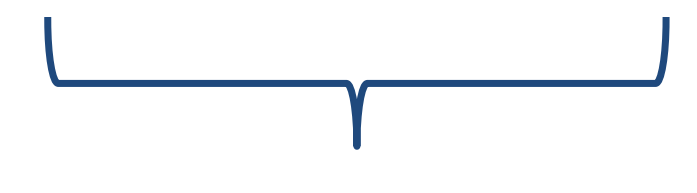

z.B. Blindleistungseinstellungen

Grundlagen

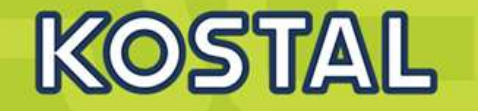

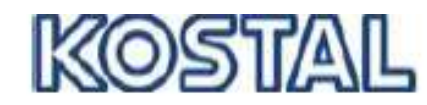

#### INDUSTRIE ELEKTRIK

### Umsetzung der EU Verordnung 2016/631 Requirements for Generators

Am 27.04.2016 ist die EU Verordnung zur Festlegung eines Netzkodex mit Netzanschlussbestimmungen für Stromerzeuger unter der Nummer 2016/631 in Kraft getreten. Ziel dieser Verordnung, auch bekannt unter der Bezeichnung "Requirements for Generators (RfG)", ist die Harmonisierung der unterschiedlichen europäischen Netzanschlussrichtlinien. Diese Verordnung muss von den einzelnen EU-Mitgliedsstaaten in die jeweilige nationale Normung übernommen werden. Neben vereinheitlichten und erweiterten Anforderungen lässt die Verordnung aber auch nationale Abweichungen zu.

EU-weit ist die Umsetzung aktuell noch nicht abgeschlossen. Lediglich in Deutschland und dem Vereinigten Königreich sind die Anforderungen derzeit bekannt.

In Deutschland wird die EU-Verordnung über vier VDE Anwendungsregeln abgebildet. Neu ist dabei die Einteilung in Leistungsklassen.

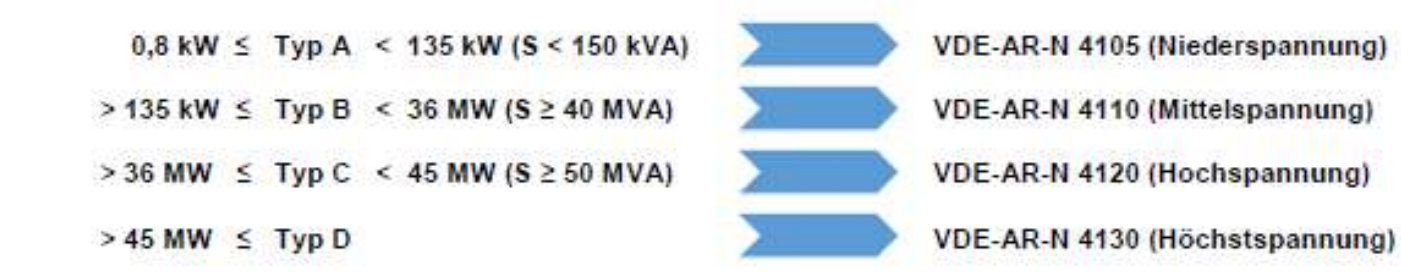

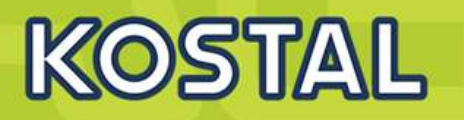

### Zertifikate / Herstellererklärung: Zertifikate / Herstellererklärung: VDE-AR-N 4105 VDE-AR-N 4110 Wechselrichterbaureihe VDE-AR-N 4105 VDE-AR-N 4110 PIKO MP plus 1.5 bis 4.6 kW -PIKO 10 - 20 kW PIKO IQ 4.2 bis 10 kW **201 PIKO CI** 30/50/60 PLENTICORE plus 4.2 bis 10 kW

Grundlagen

| SOLAR ELECTRIC | Folie 4 | © 2019 KOSTAL Solar Electric GmbH |
|----------------|---------|-----------------------------------|
|                |         |                                   |

# Grundlagen

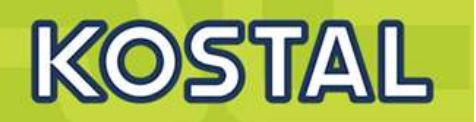

VDE-AR-N 4105 VDE-AR-N 4110

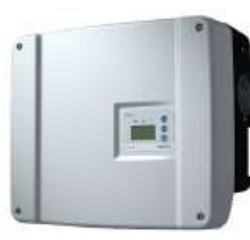

PIKO BA 6.0 bis 10 kW

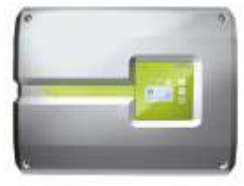

PIKO 4.2 bis 8.5 kW (zweite Generation)

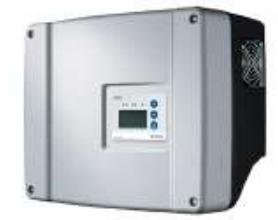

PIKO 4.2 bis 10.1 kW (erste Generation)

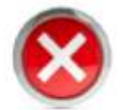

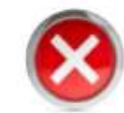

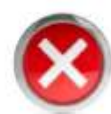

## Parametrierung Geräteklassen

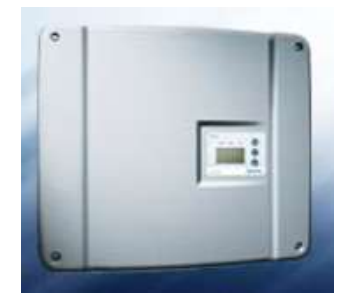

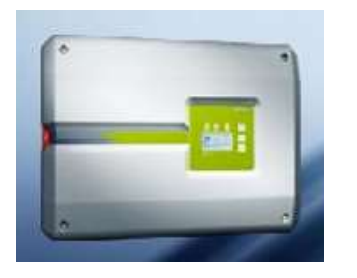

### **PIKO – bewährte Generation**

### **PIKO NG – neue Generation**

| c, | PIKO 4.2 | • PIKO 3.0 | •  | <b>PIKO 10</b> |
|----|----------|------------|----|----------------|
|    | PIKO 5.5 | • PIKO 4.2 | ۰. | <b>PIKO 12</b> |
|    | PIKO 7.0 | • PIKO 5.5 | ۰. | <b>PIKO 15</b> |
|    | PIKO 8.3 | • PIKO 7.0 | ۰. | <b>PIKO 17</b> |
|    |          |            |    |                |

• PIKO 7.0 • PIKO 17 • PIKO 8.5 • PIKO 20

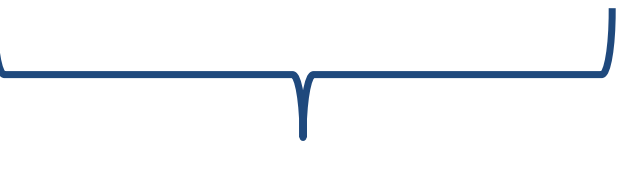

#### Parametrierung mit PARAKO Parametrierungssoftware Kostal

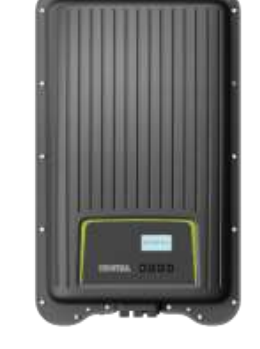

PIKO MPPIKO MP plus

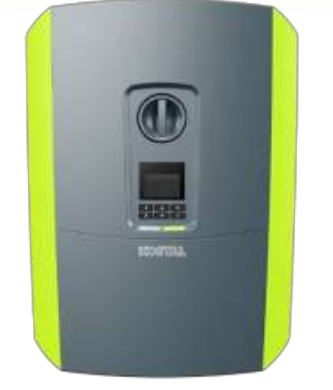

KOSTAL

PLENTICORE plusPIKO IQ

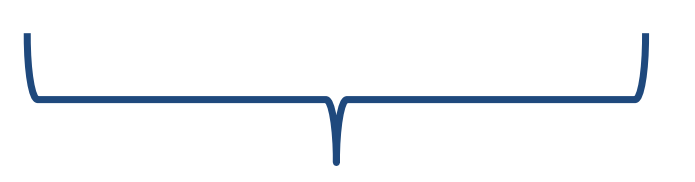

Parametrierung im Webserver oder / und im Display bei Erstinbetriebnahme

SOLAR ELECTRIC

PIKO BA

Folie 7

# **PIKO und PIKO NG**

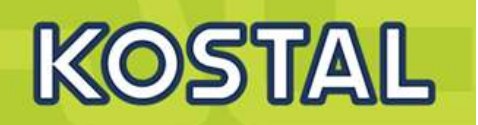

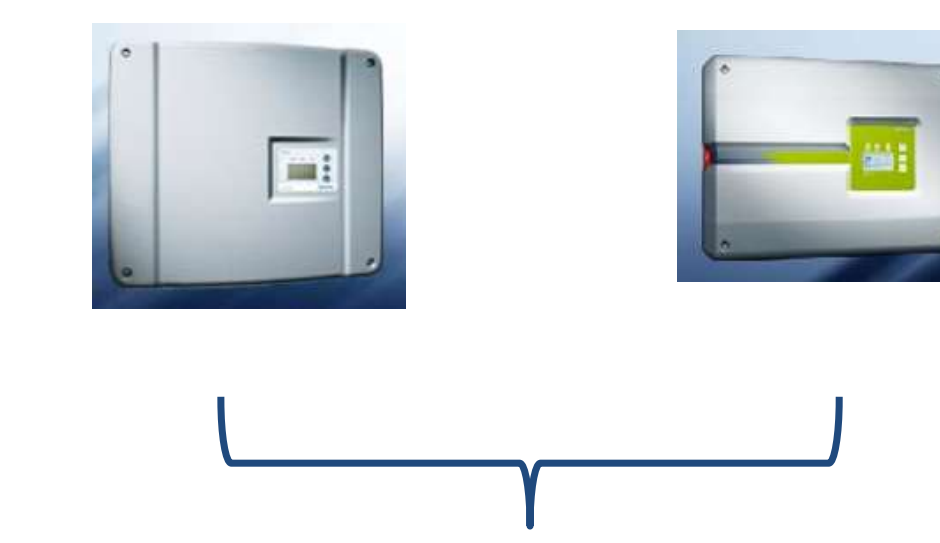

Parametrierung mit PARAKO Parametrierungssoftware Kostal

# Menü Einstellungen / Informationen im Display PIKO NG

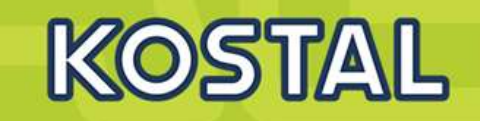

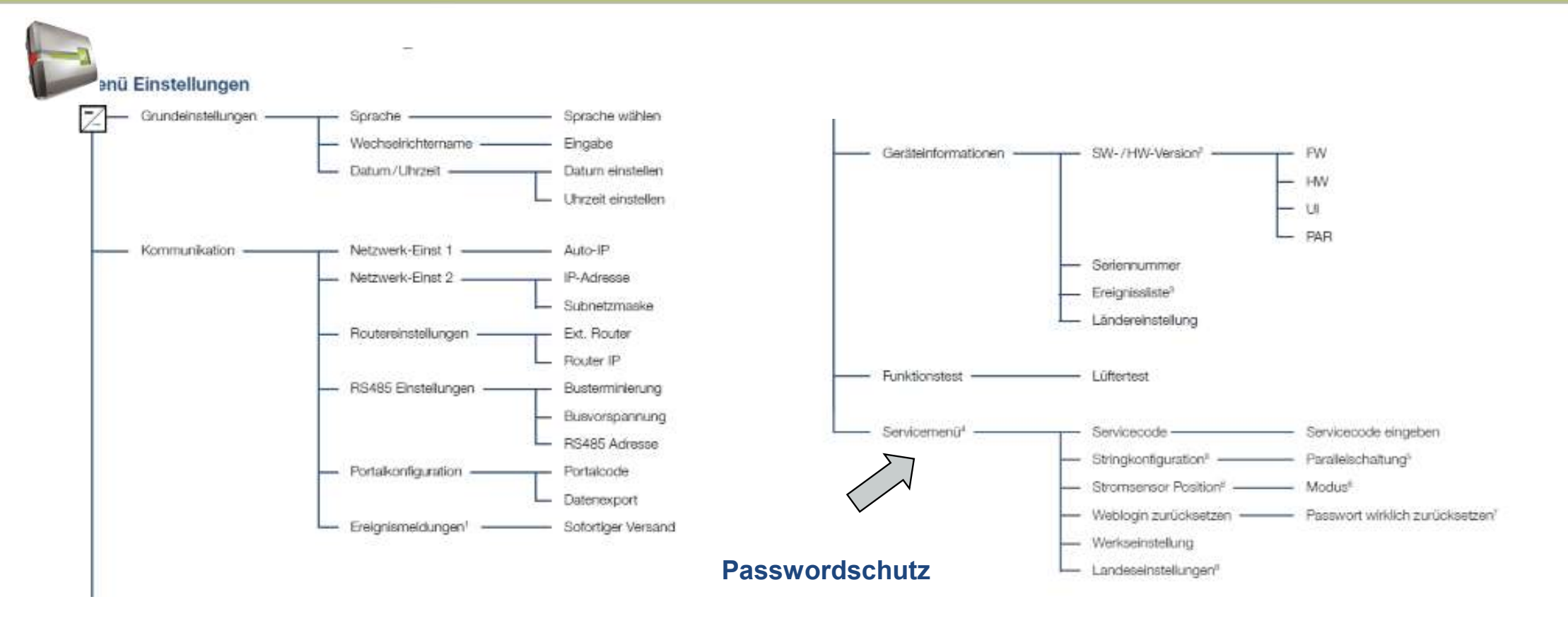

### Erstinbetriebnahme – PARAKO

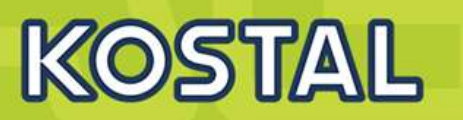

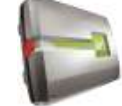

- Die PIKO Wechselrichter müssen in D Blindleistung zur Verfügung stellen.
- Mit PARAKO kann die Wirkleistung der Wechselrichter reduziert werden.

|                                                                                                    |                                                                                                    | KOSTAL                                                                                                    |
|----------------------------------------------------------------------------------------------------|----------------------------------------------------------------------------------------------------|----------------------------------------------------------------------------------------------------|
| Registri                                                                                                    | erung für PARAI                                                                                             | KO-Passwort                                                                                                    |
| Mit der Parametrierungssoftwa<br>nach den Anforderungen des M<br>meter sind im aktuellen Daten                                | are PARAKO können die<br>Netzbetreibers angepasst<br>blatt beschrieben.                                     | anlagenspezifischen Abschaltgrenze<br>werden. Die voreingestellten Para-                                                    |
| Da der Anlagenbetreiber die E<br>Parametrierungssoftware mit e<br>zu können, müssen Sie den P<br>wort eingeben. Dieses Passwo | instellungen am Wechsel<br>einem Passwortschutz ve<br>arametrierdongle setzen<br>ort können Sie hiermit bei | richter nicht verändern darf, ist die<br>rsehen. Um die Einstellungen änder<br>und ein personenbezogenes Pass-<br>antragen. |
| Hierzu benötigen wir Ihre Erklä<br>Passwort nicht dem Anlagenbe<br>tools und Weitergabe des Pas<br>Mißbrauch.                 | ärung, dass Sie ein zugel<br>etreiber zugänglich mach<br>sworts haften Sie als Fac                          | assener Fachbetrieb sind und das<br>en. Bei Missbrauch des Parametrier<br>hbetrieb und Person für jeglichen                 |
| Bitte senden Sie dieses Dokur<br>nischen Support:                                                                             | ment unterschrieben per F                                                                                   | Post, Fax oder Mail an unseren tech                                                                                         |
| KOSTAL Solar Electric Gmb<br>Hanferstraße 6<br>79108 Freiburg i. Br.                                                          | H Tel: + 49 761-<br>Fax: + 49 761<br>Mail: service-                                                         | 47744-222<br>47744-111<br>solar@kostal.com                                                                                  |
| Ich beantrage hiermit ein Pass<br>haft verändert werden können<br>Parameter bewusst und versio                                | avort, mit dem die Grenz<br>Ich bin mir der Bedeutur<br>here mit meiner Untersch                            | verte der Netzüberwachung dauer-<br>ig und Funktion der zu ändernden<br>irift folgendes:                                    |
| <ul> <li>Ich werde das Passwort ver</li> </ul>                                                                                | rtraulich behandeln.                                                                                        |                                                                                                    |
| <ul> <li>Ich werde eine Änderung de<br/>ber vornehmen.</li> </ul>                                                             | er Geräteeinstellungen ni                                                                                   | r in Abstimmung mit dem Netzbetre                                                                                           |
| <ul> <li>Ich werde jede Änderung de<br/>eindeutig dokumentieren.</li> </ul>                                                   | er Geräteeinstellungen in                                                                                   | den entsprechenden Unterlagen                                                                                               |
| Bitto Druckbuchstabon verwonden                                                                                               |                                                                                                    |                                                                                                    |
| Fima                                                                                                    | Anschrift                                                                                                   | Telefon / E-Mail                                                                                                    |
| Position                                                                                                    | Name                                                                                                    |                                                                                                    |
| Ort, Datum                                                                                                    | Unterschrift                                                                                                | Firmenstempel                                                                                                    |
| Datenschutzerkätrung:<br>Durch die Registrierung erkätren Sie si                                                              | ch damit einverstanden, dass ih                                                                             | ra personanbezogenan Dalan von der KOSTV                                                                                    |

- Registrierung erforderlich !!!
- mit Antragsformular
- Individueller Installateurscode wird nach der Registrierung zugesandt.
- Aktuelle PARAKO Software im Downloadbereich von Kostal Solar Electric. Kontrollieren Sie Ihre Version regelmäßig auf Aktualität.
- Installateurscode (Passwort)

| Passwort: |          |  |
|-----------|----------|--|
|           | CV4MM6SE |  |

- Zugang Webserver (Installateur)
- Zugang Servicebereich (Display)

# PARAKO FÜR PIKO bewährte und neue Generation

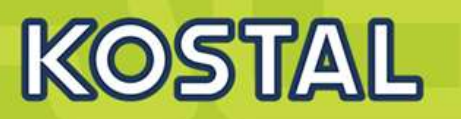

|                    |                                                                                                    | PC und PIKO mit Netzwerkkabel<br>verbinden                                                                                                    |
|--------------------|----------------------------------------------------------------------------------------------------|----------------------------------------------------------------------------------------------------|
|                    | PARAKO     ×       Bitte wählen Sie eine Sprache:        Deutsch        Abbrechen     OK                                                                                                    | <ul> <li>PARAKO starten</li> <li>Eingaben folgen</li> <li>Einstellungen vornehmen</li> <li>Abapaiabern und der Dekumentation</li> </ul>                                                                                                    |
|                    |                                                                                                    | beilegen                                                                                                    |
|                    | Willkommen zum Wechselrichter hergestellt werden         Wie soll die Verbindung mit dem Wechselrichter hergestellt werden         Verbindung zum Wechselrichter         Image: TCP/IP (Ethernet)         Hostname / IP-Adresse:         169.254.28.175         Bus-Adresse:         255 | arametrierungstool         ?         Geben Sie hier entweder den Wechselrichter-<br>Namen, den Hostnamen oder die IP-Adresse<br>des Wechselrichters ein.         Passwortschutz         X         Der Zugang zu diesen Einstellungen ist durch ein Passwort<br>geschützt. Das Passwort wird Ihnen auf Antrag und Registrierung<br>durch die Support-Hotline mitgeteilt.         Passwort:         CV4MM6SE         Abbrechen |
| SOLAR ELECTRIC Foi | e 12                                                                                                    |                                                                                                    |

# Wirkleistungsreduzierung PIKO / PIKO NG

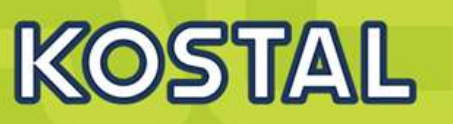

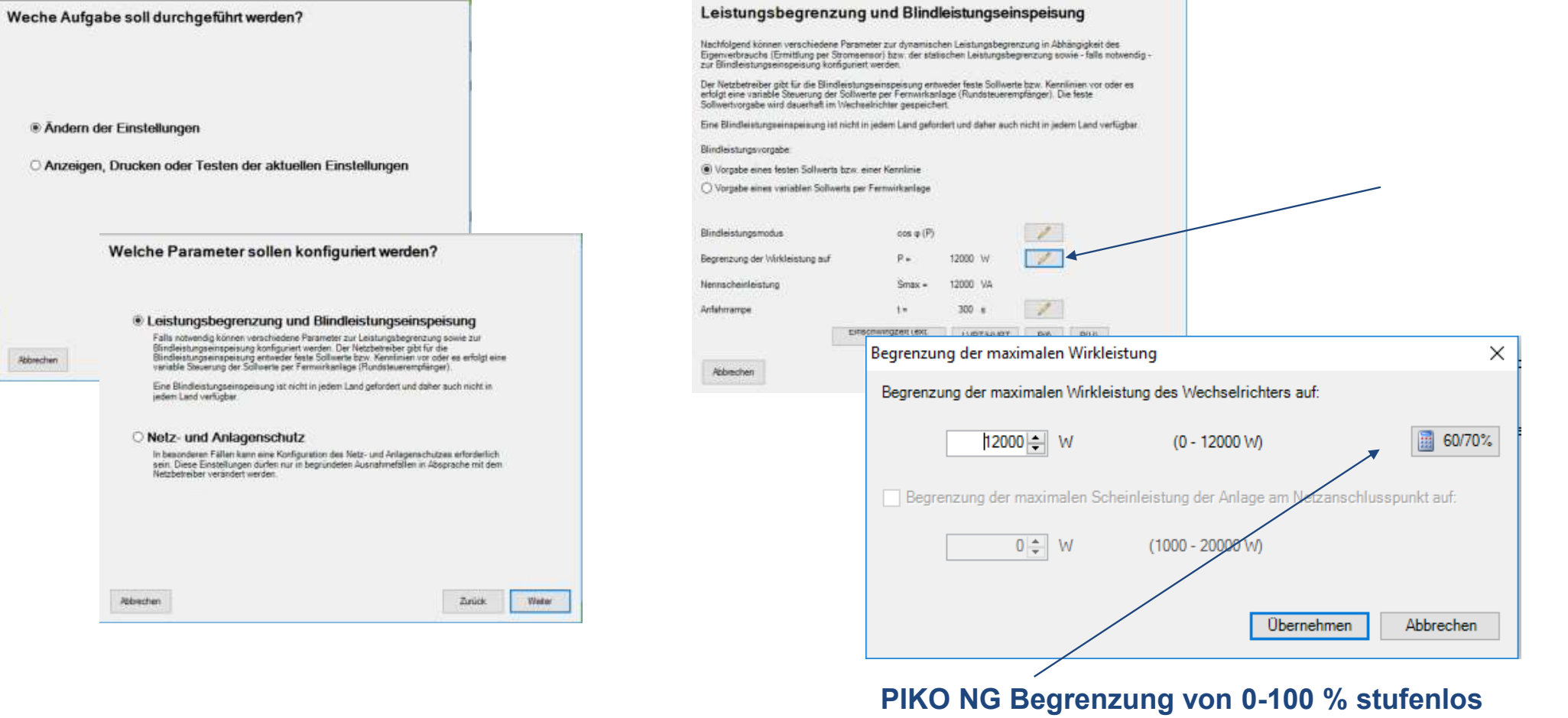

#### möglich

# **Bindleistungseinstellungen PIKO / PIKO NG**

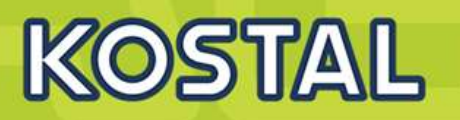

#### Leistungsbegrenzung und Blindleistungseinspeisung

Nachfolgend können verschiedene Parameter zur dynamischen Leistungsbegrenzung in Abhängigkeit des Eigenverbrauchs (Ermittlung per Stromsensor) bzw. der statischen Leistungsbegrenzung sowie - falls notwendig zur Bindleistungseinspeisung konfiguriert werden.

Der Netzbetreiber gibt für die Blindleistungseinspeisung entweder feste Sollwerte bzw. Kennlinien vor oder es erfolgt eine variable Steuerung der Sollwerte per Fernwirkanlage (Rundsteuerempfänger). Die feste Sollwertvorgabe wird dauerhaft im Wechselrichter gespeichert.

Eine Blindleistungseinspeisung ist nicht in jedem Land gefordert und daher auch nicht in jedem Land verfügbar.

| DI:I  |     | h    |        |          |     |
|-------|-----|------|--------|----------|-----|
| siina | eis | runc | 15 V ( | DECTA    | ine |
|       |     |      |        | <u> </u> |     |

Vorgabe eines festen Sollwerts bzw. einer Kennlinie

O Vorgabe eines variablen Sollwerts per Fernwirkanlage

| Blindleistungsmodus             |                        | cos φ (P)          |       |    |
|---------------------------------|------------------------|--------------------|-------|----|
| Begrenzung der Wirkleistung auf |                        | P =                | 12000 | W  |
| Nennscheinleistung              |                        | Smax =             | 12000 | ۱. |
| Anfahrrampe                     |                        | t =                | 300   | 5  |
|                                 | Einschwing:<br>Steueri | zeit (ext.<br>ina) | LVR   | T  |
| Abbrechen                       |                        |                    |       |    |

|                                                                                                    | /                                                                    |
|----------------------------------------------------------------------------------------------------|----------------------------------------------------------------------|
| Konfiguration der Sollwerte bzw. Kennlinien                                                                                                    |                                                                      |
| Blindleistungsvorgabe:<br>Verschiebungsfaktor-/Leistungskennlinie cos φ (P)<br>Keine Blindleistung<br>Verschiebungsfaktor-/Leistungskennlinie cos φ (P)<br>Blindleistung Q<br>Blindleistungs-/Spannungskennlinie Q(U) | e der Kennlinie r                                                    |
| Leistung     cos φ       50 %     1,000       100 %     0,950   untererregt ∨                                                                                                    | 0,800<br>0,850<br>0,900<br>0,900<br>0,950<br>0,950<br>0,950<br>0,900 |

0.850

# Einstellungen entsprechend der Netzrichtlinie oder individuell nach Vorgabe des EVU

| rschiebungst<br>r Netzbetreit | aktor-/Leistur<br>ber gibt eine K | ngskennlinie cos φ (P<br>iennlinie für cos φ (P) | )<br>vor. Die | Eckpun | te der Kenn                                                                                                    | linie müs | sen nachfolger     | nd eingegeben |
|-------------------------------|-----------------------------------|--------------------------------------------------|---------------|--------|----------------------------------------------------------------------------------------------------|-----------|--------------------|---------------|
| enutzerdefin                  | iert                              |                                                  | Ŷ             |        |                                                                                                    |           |                    |               |
| Leistung<br>50 % 🔦<br>100 % 文 | cos φ<br>1,000 *<br>0,950 *       | <br>untererregt<br>untererregt                   | *<br>*        | cos p  | 0,800<br>0,850<br>0,900<br>0,950<br>1,000<br>0,950<br>0,950<br>0,950<br>0,950<br>0,950<br>0,950<br>0,950<br>0,950<br>0,950<br>0 % | rerregt   | P1<br>50 %<br>P/Pn | P2            |
| inschwingze<br>] Einschalt-ι  | it:<br>Ind Ausschalt              | 0 💽 s (≜                                         | 5 Tau)<br>en  |        |                                                                                                    |           |                    |               |

## Parameter Netz und Anlagenschutz verändern PIKO / PIKO NG

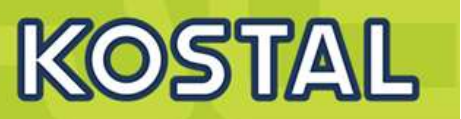

#### Welche Parameter sollen konfiguriert werden?

#### O Leistungsbegrenzung und Blindleistungseinspeisung

Falls notwendig können verschiedene Parameter zur Leistungsbegrenzung sowie zur Bindleistungseinspeisung konfiguriert werden. Der Netzbetreiber gibt für die Bindleistungseinspeisung entweder feste Sollwerte bzw. Kennlinien vor oder es erfolgt eine variable Steuerung der Sollwerte per Fernwirkanlage (Rundsteuerempfänger).

Eine Blindleistungseinspeisung ist nicht in jedem Land gefordert und daher auch nicht in jedem Land verfügbar.

#### Netz- und Anlagenschutz

In besonderen Fällen kann eine Konfiguration des Netz- und Anlagenschutzes erforderlich sein. Diese Einstellungen dürfen nur in begründeten Ausnahmefällen in Absprache mit dem Netzbetreiber verändert werden.

|           | - |        |        |
|-----------|---|--------|--------|
| Abbrechen |   | Zurück | Weiter |

#### Durchführung der Parametrierung

Nachfolgend können Sie nun einige Parameter des Wechselrichters verändern. Nehmen Sie alle Änderungen mit Bedacht vor.

| Parameter                           |            |                |         |                   |                     |
|-------------------------------------|------------|----------------|---------|-------------------|---------------------|
|                                     |            |                |         | Erweitert         | Zurücksetzen        |
| Spannung L-N: Max.                  | 264,5 🔷 V  | (230,1 - 300)  | 0,200 🚔 | s <b>(</b> ≥0,05) | ^                   |
| Spannung L-N: Min.                  | 184,0 🜩 V  | (0 - 229,9)    | 0,200 🜲 | s (≥0,05)         |                     |
| Spannung L-N: Min.                  | 195,0 🜩 V  | (0 - 229,9)    | 3,000 🔹 | s (≥0,05)         |                     |
| Spannung L-N: 10 Minuten Mittelwert | 253,0 🔷 V  | (230,1 - 300)  |         |                   |                     |
| Frequenz: Max.                      | 51,50 🌲 Hz | (50,01 - 51,5) | 0,200 🜲 | s (≥0,05)         |                     |
| Frequenz: Min.                      | 47,50 🔺 Hz | (47,5 - 49,99) | 0,200 🔹 | s (≥0,05)         |                     |
| Anfahren - Spannung L-N: Max.       | 253,0 🜩 V  | (230,1 - 300)  |         |                   |                     |
| Anfahren - Spannung L-N: Min.       | 195,5 🜩 V  | (0 - 229,9)    |         |                   |                     |
| Anfahren - Frequenz: Max.           | 50,05 🛖 Hz | (50,01 - 51,5) |         |                   |                     |
| Anfahren - Frequenz: Min.           | 49,95 🔷 Hz | (47,5 - 49,99) |         |                   |                     |
| Anfahren - Wartezeit                | 30,0 🖍 s   | (≥0,05)        |         |                   | ~                   |
|                                     |            |                |         |                   |                     |
| Abbrechen                           |            |                | Zu      | ırück             | Daten<br>übernehmen |

# Anschluss eines Rundsteuerempfängers am PIKO NG

# KOSTAL

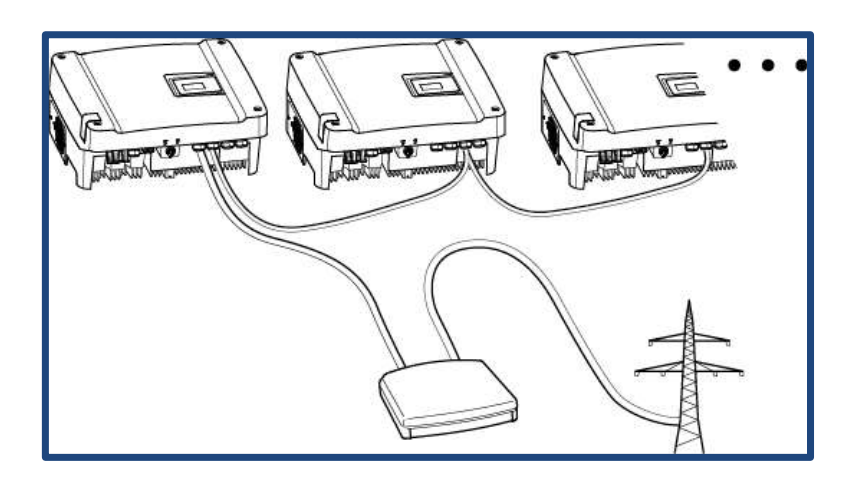

Konfiguration Wechselrichter mit mehreren Wechselrichtern (Ethernet-Verbindung)

- Master Wechselrichter
- Weitere Wechselrichter (Slaves)
- Ethernet- / oder RS485-Kabel
- 5-adrige Verbindung
- Rundsteuerempfänger
- Netz

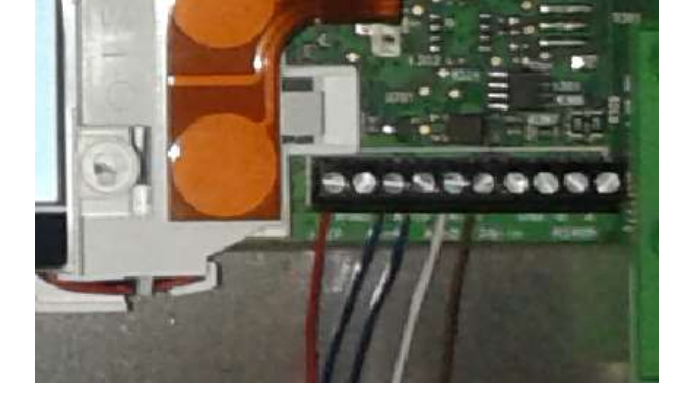

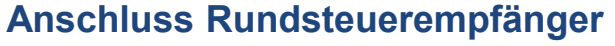

- Anschlussklemme Analog-Schnittstelle (10-polig)
- Rundsteuerempfänger
- Kabel

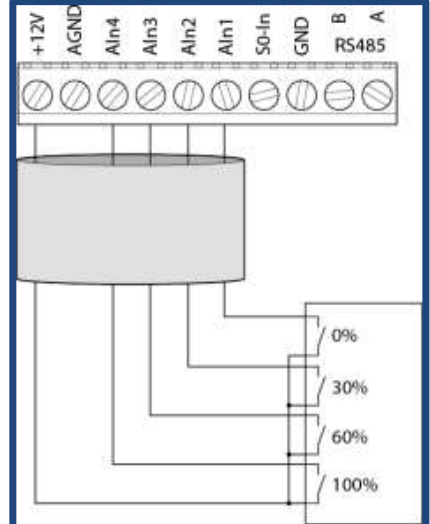

SOLAR ELECTRIC Folie 16 © 2019 KOSTAL Solar Electric Gmb

Anschluss eines Rundsteuerempfängers am PIKO NG

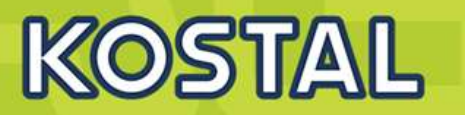

# Einstellung im Webserver der PIKO NG

| SOLAR ELECTRIC                                                                                              |                                                                    | KOSTAL                                 |
|----------------------------------------------------------------------------------------------------|--------------------------------------------------------------------|----------------------------------------|
| <ul> <li>Home</li> <li>Momentanwerte</li> <li>Statistik</li> <li>Einstellungen</li> </ul>                   | PIKO 12 (Namenlos) Einstellungen Analogeingänge                    | 🛗 07.10.16 13:19<br>🏝 Anlagenbetreiber |
| Allgemein<br>Kommunikation<br>Portalkonfiguration<br>Datenlogger<br>Schaltausgang<br>Analogeingänge<br>Info | Funktion analoge<br>Eingänge<br>Bensoren<br>Wirkleistungssteuerung |                                        |
| Logout<br>Smart<br>connections.                                                                             | Zurücksetzen                                                       | Übernehmen                             |
|                                                                                                    |                                                                    |                                        |
| Folie                                                                                                    | 17                                                                 |                                        |

# Variante 8: Zwei oder mehr PIKO 4.2 – 20 oder PIKO 36 EPC

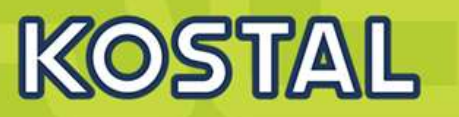

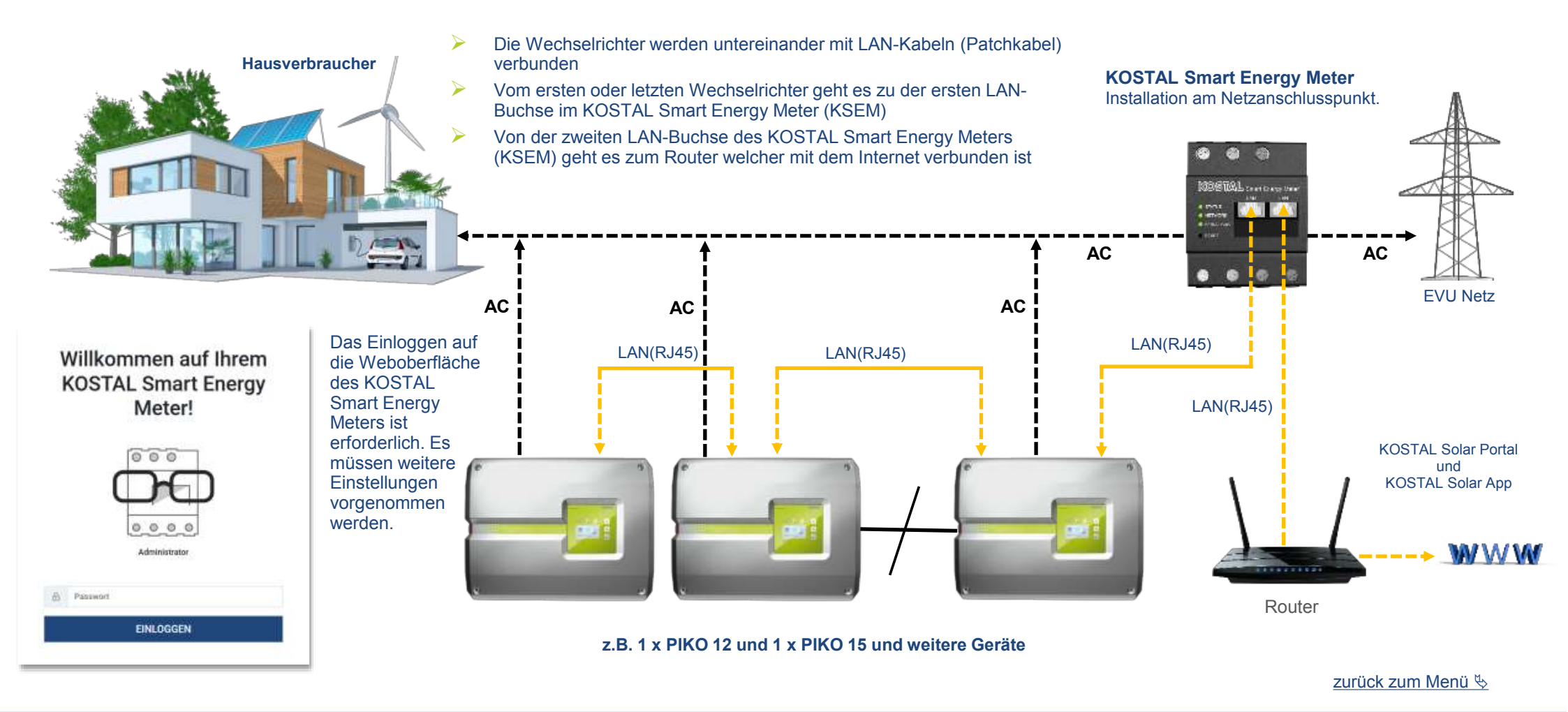

### Variante 8: Zwei oder mehr PIKO 4.2 – 20 oder PIKO 36 EPC – Wechselrichter konfigurieren

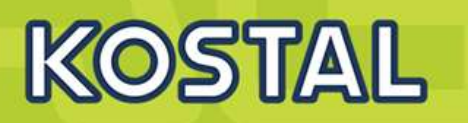

#### PIKO 4,2 - 20 und EPC 36

|   | Home Momentanwerte           |                       |                  | 13.08.19 13:04 🖀 Anlagenbetreiber |
|---|------------------------------|-----------------------|------------------|-----------------------------------|
|   | Lini Statistik               | Einstellungen   Por   | talkonfiguration |                                   |
| , | Einstellungen                |                       |                  |                                   |
|   | Aligemein                    |                       |                  |                                   |
|   | Kommunikation                | Portalcode            |                  |                                   |
|   | Portalkonfiguration          | Aktives Portal        | PIKO-Portal      |                                   |
|   | Datenlogger                  | Letzte Verbindung zum | Var 0 Maridan    |                                   |
|   | GeneratorkonBouration        | Portal                | vor o minuten    |                                   |
|   | Charles and Konning an about | Datenexport           |                  |                                   |
|   | Schatzusgang                 |                       |                  |                                   |
|   | Analogeingänge               |                       |                  |                                   |
|   | P Info                       |                       |                  |                                   |
|   |                              | Zurücksetzen          |                  | Obernehme                         |

Im PIKO 4.2 – 20 und/oder PIKO 36 EPC muss im Webserver die Datenübertragung an das Portal aktiviert werden

zurück zum Menü 🔖

### Variante 8: Zwei oder mehr PIKO 4.2 – 20 oder PIKO 36 EPC – Einschwingzeit konfigurieren

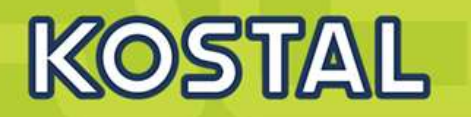

#### PIKO 4,2 - 20 und EPC 36

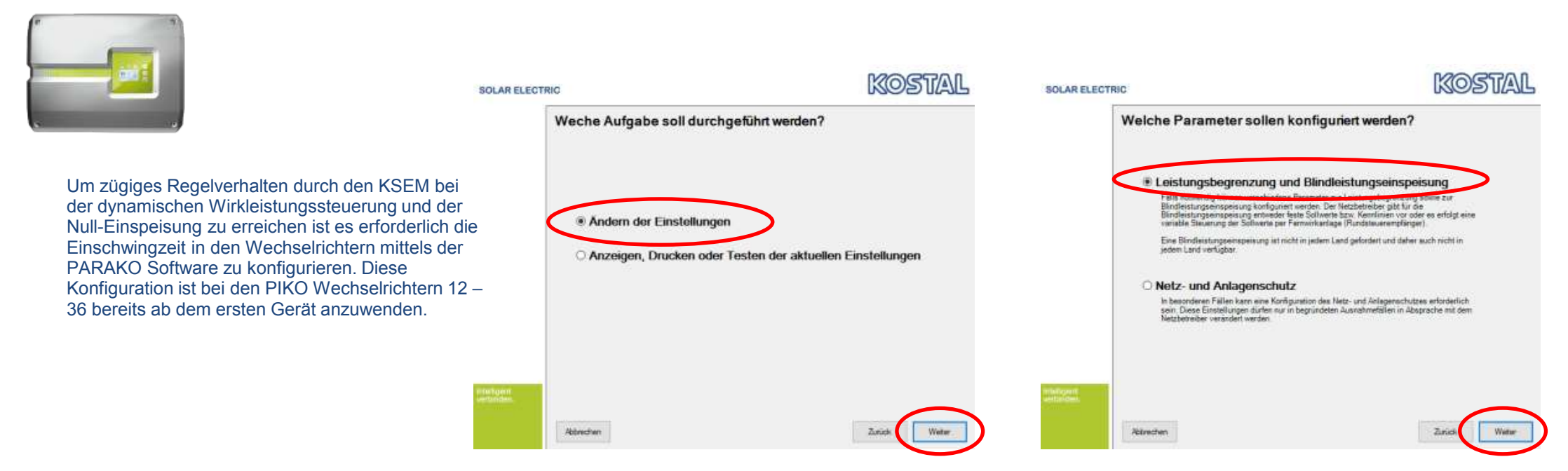

- > Die aktuelle PARAKO Software öffnen und eine Verbindung mit dem Wechselrichter herstellen.
- $\succ$  Welche Aufgabe soll durchgeführt werden  $\rightarrow$  "Ändern der Einstellungen" auswählen und auf "Weiter" klicken.
- Welche Parameter sollen konfiguriert werden → "Leistungsreduzierung und Blindleistungseinspeisung" auswählen und auf "Weiter klicken.
- Weiter auf der nächsten Seite...

zurück zum Menü 🖔

### Variante 8: Zwei oder mehr PIKO 4.2 – 20 oder PIKO 36 EPC – Einschwingzeit konfigurieren

![](_page_18_Picture_1.jpeg)

#### PIKO 4,2 - 20 und EPC 36

| _ | SOLAR ELECTRIC                                                                                                    | KOSTAL                                                                                                    | SOLAR ELECTRIC                                                                                                    |                                                                                                    | KOSTAL                                                                                                    |
|---|----------------------------------------------------------------------------------------------------|----------------------------------------------------------------------------------------------------|----------------------------------------------------------------------------------------------------|----------------------------------------------------------------------------------------------------|----------------------------------------------------------------------------------------------------|
|   | Leistungsbegrenzung und Blindleis<br>Nachfolgend können verschiedene Parameter zur dynamischen L<br>Eigenverbrauche (Ermittlung per Stromsensor) bzw. der statische<br>zur Bindleistungseinspeisung könfiguriert werden.<br>Der Netzbetreiber gibt für die Blindleistungseinspeisung entwede<br>erfolgt eine variable Stwaurung der Sollwerte per Fernwirkantage<br>Sollwertvorgabe wird deuerheit im Wechsehrichter gespeichert.<br>Eine Blindleistungseinspeisung ist nicht in jedem Land gefordert. | stungseinspeisung<br>eistungsbegrenzung in Abhängigkeit des<br>en Leistungsbegrenzung sowie - falls notwendig -<br>r feste Sollwerte bzw. Kennlinsen vor oder es<br>(Rundsteuerempflinger). Die feste<br>und daher auch nicht in jedem Land verligber | Leistungsbeg<br>Nachtolgend können werz<br>Eigenverbeuot<br>zur Bindiestu<br>Ofer Netzbereit<br>Sollwertvorgab<br>Eine Bindiestu<br>Eine Bindiestu | renzung und Blindleistungseins<br>histene Perenter nur derestischen Leistungsbeverzu<br>ngzeit für est. Blindleistungsteuerung ×<br>schwingzeit wird bei externer Bindleistung-<br>thoragabe durch z. B. Rundsteuerenpfanger, Modbus<br>Pretwendet.<br>wingzeit: 0(\$ s (+ 5 Tau) | peisung<br>ng in Abhängigkeit des<br>izung sowie - fells notwendig -<br>ne: Kannlinien vor oder es<br>nger). Die feste<br>ht in jedem Land verfügbar |
|   | Blindleistungsvorgabe:<br>(● Vorgabe eines festen Sollwerts bzw. einer Kennlinie<br>○ Vorgabe eines variablen Sollwerts per Fernwinkanlage<br>Blindleistungsmodus cos φ (P)                                                                                                    | /                                                                                                    | Bindleistungsv<br>Vorgabe ei<br>Vorgabe ei<br>Sol<br>Bindleistungsn                                                                                | enden Einstellungen gelten bei externer Steuerung<br>kleistungsbegrenzung<br>elle Reaktion auf Leistungereduzierungen (z.B. für<br>Einspeisung")                                                                                                    | 1                                                                                                    |
|   | Begrenzung der Minkleistung auf P = 12<br>Nennscheinleistung Smax = 12<br>Antehrnampe ter<br>Einschwingreit (ext. Steuerung)                                                                                                    | 000 W<br>000 VA<br>300 s<br>LVRT //RT P(t) P(U)                                                                                                    | Begrenzung de<br>Nermscheinleistung<br>Anfahrrampe                                                                                                 | Obernehmen         Abbrechen           Smax =         12000 VA           t +         300 s           Einechwingzeit (ext. Steuerung)         LVRT/HVRT                                                                                                    | P(0) P(U)                                                                                                    |
|   | Abbrechen                                                                                                    | Zırüdi Weter                                                                                                    | Abbrechen                                                                                                    |                                                                                                    | Zurück Weiter                                                                                                    |

- $\succ$  Leistungsreduzierung und Blindleistungseinspeisung  $\rightarrow$  Button "Einschwingzeit (ext. Steuerung)" anklicken.
- Es öffnet sich das Fenster "Einschwingzeit (ext. Steuerung)" → Checkbox "Schnelle Reaktion auf Leistungsreduzierungen (z.B. für "Null-Einspeisung") auswählen
- Auf den Button "Übernehmen" klicken und alles Speichern

#### zurück zum Menü 🏷

SOLAR ELECTRIC

# Variante 8: Zwei oder mehr PIKO 4.2 – 20 oder PIKO 36 EPC – KSEM konfigurieren

![](_page_19_Picture_1.jpeg)

#### PIKO 4,2 - 20 und EPC 36

![](_page_19_Picture_3.jpeg)

- 1 Im Menü des KSEM "KOSTAL Solar Electric" auswählen
- 2 Im KOSTAL Solar Electric Menü auf den Menüpunkt "Wechselrichter" klicken
- 3 Auf das + Symbol klicken um einen Wechselrichter einzurichten

#### SOLAR ELECTRIC

Home / KOSTAL Solar Electric / App

![](_page_19_Figure_9.jpeg)

zurück zum Menü 🖔

# Variante 8: Zwei oder mehr PIKO 4.2 – 20 oder PIKO 36 EPC – KSEM konfigurieren

# KOSTAL

#### PIKO 4,2 - 20 und EPC 36

![](_page_20_Picture_3.jpeg)

- 4 Es öffnet sich das Fenster "Neuen Wechselrichter hinzufügen"
- 5 Bei Typ: Hier wird der PIKO 4.2 20 / PIKO EPC ausgewählt
- 6 Bei IP-Adresse: Hier die aktuelle IP des Wechselrichters eingeben, wie im Display in der Statuszeile angezeigt
  - Bei Maximale Ausgangsleistung: Hier muss die AC-Leistung des Wechselrichters eingeben werden z.B. beim PIKO 12 = 12000
- 8 RS485 Adresse: Hier muss die aktuelle RS485 Adresse des PIKO Wechselrichters eingegeben werden, diese muss mit der im WR übereinstimmen
- 9 Die Einstellungen mit "OK" bestätigen und abspeichern

Die weiteren PIKO Wechselrichter werden nach gleicher Vorgabe im KSEM angelegt. Nur die Werte der maximalen Ausgangsleistung und die RS485 Adresse müssen dem jeweiligen Typ des Wechselrichters angepasst werden.

| Neuen Wechselrichter hinzufi | ügen 4                 | × Neuen Wechselrichter h               | ninzufügen                                    | ×                              |
|------------------------------|------------------------|----------------------------------------|-----------------------------------------------|--------------------------------|
| Typ<br>IP-Adresse            | Automatische Auswahl 💠 | Typ<br>IP-Adresse                      | РІКО 4.2 · 20 / РІКО ЕРС ¢ 5<br>10.21.11.96 6 |                                |
| Maximale Ausgangsleistung    | 0 ISI W                | Maximale Ausgangsleistung<br>Erweitert | 12000 😢 W 7                                   | ~                              |
|                              |                        | OK RS485 Adresse                       | 255 8                                         |                                |
| zurück zum Menü 🔖            |                        |                                        |                                               | ок                             |
| SOLAR ELECTRIC               | Folie 23               |                                        |                                               | © 2019 KOSTAL Solar Electric G |

## Variante 8: Zwei oder mehr PIKO 4.2 – 20 oder PIKO 36 EPC – KSEM konfigurieren

![](_page_21_Picture_1.jpeg)

#### PIKO 4,2 - 20 und EPC 36

![](_page_21_Picture_3.jpeg)

- 10 Im "KOSTAL Solar Electric" Menü den Punkt "Solar Portal" öffnen
- 11 Das KOSTAL Solar Portal mit dem Schiebeschalter aktivieren
- 12 Einstellungen speichern
- 13 Im "KOSTAL Solar Electric" Menü den Punkt "Leistungsbegrenzung" öffnen
- 14 Die "Leistungsbegrenzung" mit dem Schiebeschalter aktivieren
- 15 Den Wert z.B. 70% der gesamten installierten kWp Leistung der PV Anlage als Einspeiseleistungslimit eingeben

![](_page_21_Figure_10.jpeg)

## Variante 8: Zwei oder mehr PIKO 4.2 – 20 oder PIKO 36 EPC – Portal konfigurieren

![](_page_22_Picture_1.jpeg)

- Im KOSTAL Smart Energy Meter sollten unter dem Menüpunkt "KOSTAL Solar Electric" → "Wechselrichter" alle verwendeten Geräte mit Namen, Typenbezeichnung, IP-Adresse bzw. Serieller Schnittstelle und aktivem Status (grün) aufgelistet sein.
- >Im KOSTAL Solar Portal wird eine neue Anlage angelegt.
- $\geq$ Nun müssen alle Wechselrichter und der KOSTAL Smart Energy Meter dieser Anlage hinzugefügt werden.
- Nun muss noch der KOSTAL Smart Energy Meter dem mit seiner Seriennummer (vom  $\geq$ Typenschild) und der Materialnummer (306521.0100) dem Portal hinzugefügt werden.
- Im KOSTAL Solar Portal werden nun alle Werte, einschließlich des Hausverbrauchs angezeigt

## **KOSTAL Solar Electric**

#### Wechselrichter

Verwaltung der verwendeten Wechselrichter.

| Name +  | Тур                      | Adresse      | Status |   |   | + |
|---------|--------------------------|--------------|--------|---|---|---|
| PIKO 12 | PIKO 4.2 - 20 / PIKO EPC | 10.21.11.101 | ~      | i | ß | Ŵ |
| PIKO 15 | PIKO 4.2 - 20 / PIKO EPC | 10.21.11.102 | ~      | i | Ø | đ |

Allgemein Verbrauch, Erträge und Leintungen Wechselrichter Sensorkanäle Mitteäungen Ereignisse Natzerrollen Mitteilungseinst. Export

Hier können Sie Ertrag und Leistung Ihrer Anlage und Ihren Hausverbrauch als Diagramm darstellen. Außerdem können Sie die zugrunde liegenden Werte als Datei herunterladen (exportieren). Mehr

![](_page_22_Figure_13.jpeg)

![](_page_22_Figure_14.jpeg)

![](_page_22_Figure_15.jpeg)

#### zurück zum Menü 🏷

| SOLAR ELECTRIC | Folie 25 | © 2019 KOSTAL Solar Electric GmbH |
|----------------|----------|-----------------------------------|
|                |          |                                   |

Variante 8: Zwei oder mehr PIKO 4.2 – 20 oder PIKO 36 EPC - dynamische Eigenverbrauchssteuerung

![](_page_23_Picture_1.jpeg)

### Keine dynamische Eigenverbrauchssteuerung, da kein KOSTAL Smart Energy Meter direkt angeschlossen werden kann!

Für eine 24h Verbrauchserfassung muss ein KOSTAL Smart Energy Meter installiert werden. Die Hausverbrauchsberechnung erfolgt dann im KOSTAL Solar Portal. Hierzu senden sowohl der Wechselrichter als auch der KOSTAL Smart Energy Meter seine Daten in eine gemeinsame Anlage an das Portal.

Da es technisch nicht möglich ist an einen PIKO Wechselrichter 4.2 – 20 oder PIKO 36 EPC einen KOSTAL Smart Energy Meter direkt anzuschließen ist die Funktion der dynamischen Eigenverbrauchssteuerung und die damit verbundene Anzeige des aktuellen Hausverbrauchs grundsätzlich nicht möglich.

- > Der Wechselrichter erhält keine Verbrauchswerte vom KOSTAL Smart Energy Meter. Diese werden direkt in das KOSTAL Solar Portal übertragen
- > Im Wechselrichter werden keine Werte für den Hausverbrauch dargestellt, die Anzeige erfolgt nur im KOSTAL Solar Portal.
- > Die Verwendung des Eigenverbrauchskontaktes zur dynamischen Eigenverbrauchssteuerung ist nicht möglich.
- Ebenso stehen keine Werte für den Hausverbrauch in den Modbus Protokollen zur weiteren Verarbeitung von externen Geräten zur Verfügung.
- Die Funktion der dynamischen Wirkleistungssteuerung (70% Regelung) wird dadurch nicht beeinflusst.

| PIKO 12                                                                                                    | 🛗 03.09.19 15:20<br>🚔 Anlagenber Ger | PIKO 12                                        | 🛗 03.09.19 15:21<br>🏝 Anlagenbetreiber |
|----------------------------------------------------------------------------------------------------|--------------------------------------|------------------------------------------------|----------------------------------------|
| Einstellungen   Schaltausgang                                                                                                |                                      | Einstellungen Schaltausgang                    |                                        |
| Funktion Schaltausgang Dynamische Eigenverbrauchssonsung<br>Eigenverbrauchsteuerung<br>O Funktion 1<br>Leistungsonaus 1100 W |                                      | Funktion Schaltaustang Eigenverbrauchsteuerung | )                                      |
| Grenze 45 min                                                                                                    |                                      | Stabiles Überschreiten der                     |                                        |

#### zurück zum Menü 🌭

| SOLAR ELECTRIC | Folie 26 | © 2019 KOSTAL Solar El |  |
|----------------|----------|------------------------|--|
|----------------|----------|------------------------|--|

Wirkleistungsreduzierung und Blindleistungseinstellungen am PIKO MP plus

![](_page_24_Picture_1.jpeg)

![](_page_24_Picture_2.jpeg)

Parametrierung während Erstinbetriebnahme über Display

# **Die Bedientasten am PIKO MP plus**

Die Einstellungen in den Menüs der Erstinbetriebnahme werden über die Bedientasten vorgenommen.

Т

![](_page_25_Figure_2.jpeg)

| aata               | Aktion                         | Funktion                                                                                                    |                                               |  |  |
|--------------------|--------------------------------|----------------------------------------------------------------------------------------------------|-----------------------------------------------|--|--|
| aste               |                                | Normalbetrieb                                                                                                    | Inbetriebnahme                                |  |  |
| v                  | Kurz drücken                   | <ul><li>Springt 1 Menüebene höher</li><li>Verwirft Änderung</li></ul>                                                                                                    | Springt 1 Schritt zurück                      |  |  |
| X                  | Lange drücken<br>(≥ 1 Sekunde) | - Springt zum Startbild                                                                                                    | Springt zum Anfang der geführten<br>Bedienung |  |  |
| ٨                  | Kurz drücken                   | <ul> <li>Bewegt Markierungsbalken oder Display-Inhalt nach oben</li> <li>Bewegt Markierungsbalken in einer numerischen Einstellung um 1<br/>Position nach links</li> <li>Erhöht Einstellwerte um 1 Stufe</li> </ul>       |                                               |  |  |
|                    |                                | - Blättert in Menüstruktur                                                                                                    | -                                             |  |  |
|                    | Lange drücken<br>(≥ 1 Sekunde) | <ul> <li>Löst eine Wiederholung des Befehls aus. Die Wiederholrate erhöht<br/>sich bei längerem Drücken</li> </ul>                                                                                                    |                                               |  |  |
| $\bigtriangledown$ | Kurz drücken                   | <ul> <li>Bewegt Markierungsbalken oder Display-Inhalt nach unten</li> <li>Bewegt Markierungsbalken in einer numerischen Einstellung um 1<br/>Position nach rechts</li> <li>Verringert Einstellwerte um 1 Stufe</li> </ul> |                                               |  |  |
|                    | Lange drücken<br>(≥ 1 Sekunde) | - Blättert in Menüstruktur                                                                                                    | -                                             |  |  |
| ✓                  | Kurz drücken                   | <ul> <li>Springt 1 Menüebene tiefer</li> <li>Springt aus bestimmten Menüs<br/>zur Diagrammanzeige</li> </ul>                                                                                                    | -                                             |  |  |
|                    |                                | <ul> <li>Markierter Wert beginnt zu blinken und kann geändert werden</li> <li>Übernimmt Änderung</li> <li>Ändert Zustand eines Steuerelements (Kontrollkästchen/Optionsfeld.</li> </ul>                                   |                                               |  |  |
|                    | Lange drücken<br>(≥ 1 Sekunde) | - Beantwortet Dialog mit Ja                                                                                                    | Geht 1 Schritt vor                            |  |  |

# KOSTAL

# Erstinbetriebnahme: Display-Sprache, Datum und Uhrzeit einstellen

KOSTAL

![](_page_26_Figure_2.jpeg)

# **Erstinbetriebnahme: Land einstellen**

![](_page_27_Picture_1.jpeg)

Mit diesem Menüpunkt wird das Verwendungsland eingestellt. Je nach Auswahl lädt der Wechselrichter die vorgegebenen Netzparameter des Landes (siehe "Ländertabelle" im Downloadbereich zum Produkt: <a href="http://www.kostal-solar-electric.com/download">www.kostal-solar-electric.com/download</a>)

Das Verwendungsland kann nur einmal eingestellt werden. Bei Falscheingabe oder Wechsel in ein anderes Land:

- 1. Kontakt zu KOSTAL Solar Electric GmbH aufnehmen (Passwort erfragen).
- 2. Im Menü "Ländereinstellung löschen" das eingestellte Land löschen (passwortgeschützte Einstellung).
- 3. Erstinbetriebnahme erneut durchführen.

Wenn das entsprechende Land nicht in der Länderauswahl vorhanden ist, ein Land mit strengeren Vorgaben auswählen. Die Länderauswahl hat keinen Einfluss auf die Display-Sprache.

- 1. Land auswählen und bestätigen
- 2. Wenn eine Korrektur erforderlich ist, mit "X" zurück zur Maske der Länderauswahl wechseln.
- 3. Wenn die Eingabe korrekt war, das eingestellte Land bestätigen ("✓" lange drücken).

![](_page_27_Picture_11.jpeg)

# Erstinbetriebnahme: Blindleistung / Modus einstellen

Das Menü "Blindleistung" erscheint nur, wenn für das gewählte Land eine Blindleistungseinstellung vorgeschrieben ist.

Im Menü "Blindleistung einstellen" können der Modus der Blindleistung eingestellt und die Kennlinie der Blindleistung angezeigt werden.

- 1. Menü "Modus" auswählen und bestätigen
- 2. Gewünschten Modus auswählen und bestätigen. Das Menü "Blindleistung" wird wieder angezeigt.

Wenn ein anderer Modus als "cosPhi = 1" gewählt wurde, werden im Menü "**Blindleistung**" zusätzlich die Menüpunkte "**Lade Vorlagen**" und "**Anzahl Stützstellen**" angezeigt. In diesem Fall folgende Schritte ausführen:

- 3. Menü "Lade Vorlagen" auswählen und bestätigen
- 4. Gewünschte Vorlagen wählen und mit "✓" bestätigen. Das Menü "**Blindleistung**" wird wieder angezeigt.
- 5. "Anzahl Stützstellen" auswählen und bestätigen.
- 6. Anzahl der Stützstellen eingeben und bestätigen. Über die Stützstellen ist die Kennlinie frei programmierbar.
- 7. Mi "X" weiter in das Menü "Stützstellen" (bei > 2 Stützstellen) oder zurück zum Menü "Blindleistung" (bei ≤ 2 Stützstellen).

![](_page_28_Picture_11.jpeg)

KOSTA

# Erstinbetriebnahme: Parameter der Stützstellen ändern

# KOSTAL

#### Die Menümaske "Stützstellen" erscheint nur, wenn mindestens 3 Stützstellen eingegeben wurden.

- 1. Gewünschten Wert "P" und "cos  $\phi$ " eingeben und bestätigen
- 2. Mit "X" zurückkehren in das Menü "Blindleistung".

![](_page_29_Picture_5.jpeg)

"P %" kann bei der ersten und bei der letzten Stützstelle nicht geändert werden (000 %, 100 %).

#### Kennlinie der Blindleistung anzeigen

Die zuvor eingegebene Kennlinie wird angezeigt.

1. Mit "X" zurückkehren zur Checkliste.

![](_page_29_Figure_10.jpeg)

![](_page_29_Figure_11.jpeg)

1 x-Achse, Ausgangsleistung P in %

(2) y-Achse, Phasenverschiebung cos  $\phi$ 

- **③** Stützstellen (im Bsp.: 4 Stützstellen)
- (4) Pfeilsymbol Übererregung
- **(5)** Pfeilsymbol Untererregung

# Erstinbetriebnahme abschließen

![](_page_30_Picture_1.jpeg)

1. In der Checkliste "Abschließen" auswählen und bestätigen

Wenn die Einstellungen noch nicht vollständig bearbeitet wurden, wird die Meldung "**Einstellungen sind unvollständig**" angezeigt. In diesem Fall:

- 1. "✓" drücken. Die Checkliste wird wieder angezeigt.
- 2. Die offenen Punkte bearbeiten und die Bearbeitung abschließen.

Wenn alle Einstellungen bearbeitet wurden, wird der Dialog "**Sind alle Einstellungen korrekt?**" angezeigt. In diesem Fall:

- 1. Einstellungen prüfen
- 2. Wenn Einstellungen korrigiert werden müssen, das entsprechende Menü in der Checkliste aus wählen und Einstellungen korrigieren.
- 3. Wenn alle Einstellungen in Ordnung sind: "✓" lange drücken. Der Wechselrichter wird neu gestartet und synchronisiert sich mit dem Netz.

![](_page_30_Picture_10.jpeg)

# Installation abschließen – DC einschalten

![](_page_31_Picture_1.jpeg)

Nach Abschluss der Erstinbetriebnahme kann das Einspeise-Management eingestellt und DC eingeschaltet werden.

Das Einschalten des DC-Lasttrennschalters am Wechselrichter schließt die Installation des Wechselrichters ab. Nach ca. 2 Minuten kann das Display die eingespeiste Leistung anzeigen (Sonneneinstrahlung vorausgesetzt).

![](_page_31_Picture_4.jpeg)

# **Einspeise-Management einstellen**

Je nach Land müssen PV-Generatoren in der Lage sein, die eingespeiste Wirkleistung zu reduzieren. Für die Umsetzung dieser gesetzlichen Vorgabe eignen sich alle kompatiblen und freigegebenen Energiezähler<sup>1).</sup>

Ein Energiezähler kann über die Modbus-RTU-Schnittstelle an den Wechselrichter angeschlossen werden.

Das Einspeise-Management wird im Untermenü "Energiemanagement" eingestellt.

- "Modus": Energiezähler ein- oder ausschalten
- "Dyn. Einspeiseregelung": Wert der Einspeisung begrenzen
- "Konfiguration": Auswahl des Energiezählers

#### Energiezähler ein- oder ausschalten

- Aus": Energiezähler ausschalten
- "Energiezähler": Energiezähler einschalten

#### Dynamischen Einspeisewert begrenzen

 Ins Netz eingespeiste Leistung begrenzen. Werte ab 0W aufwärts können in 10-W-Schritten eingegeben werden

<sup>1)</sup> Welche Energiezähler freigegeben sind und wie diese angeschlossen werden ist in dem Dokument "Energiezähler / Energy meters" dokumentiert. Dieses Dokument kann im Downloadbereich unserer Homepage heruntergeladen werden: https://www.kostal-solar-electric.com/de-de/download/download

![](_page_32_Picture_13.jpeg)

# KOSTAL

# Energiezähler auswählen

![](_page_33_Picture_1.jpeg)

# Der Wechselrichter kann nur mit den vorprogrammierten Energiezählern kommunizieren.

- 1. Mit "✓" das Menü "Zählertyp " aufrufen
- Mit "∇∆" einen Zählertyp aus der Liste der vorprogrammierten Energiezähler<sup>1</sup>) auswählen.
- 3. Mit "X" das Menü verlassen

![](_page_33_Picture_6.jpeg)

Welche Energiezähler freigegeben sind und wie diese angeschlossen werden ist in dem Dokument "Energiezähler / Energy meters" dokumentiert. Dieses Dokument kann im Downloadbereich unserer Homepage heruntergeladen werden: https://www.kostal-solar-electric.com/de-de/download/download

# Variante 2: Zwei PIKO MP plus

![](_page_34_Picture_1.jpeg)

![](_page_34_Figure_2.jpeg)

# Variante 2: Zwei PIKO MP plus - Anschluss

![](_page_35_Picture_1.jpeg)

#### Die PIKO MP plus Wechselrichter von unten

![](_page_35_Figure_3.jpeg)

SOLAR ELECTRIC

Folie 40

2019 KOSTAL Solar Electric GmbH
### Variante 2: Zwei PIKO MP plus – Anschluss COM 1

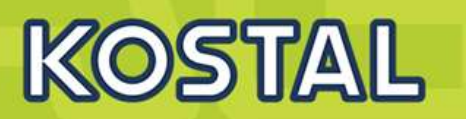

#### Standard Patchkabel Farben

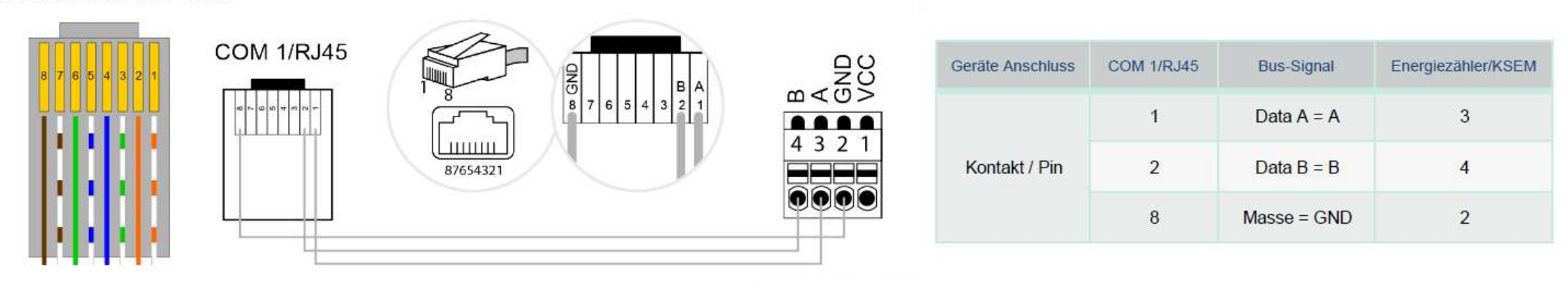

RS485 Stecker A und B

2

3

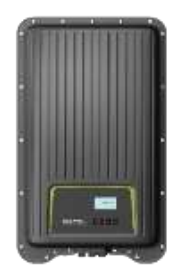

1 Im Menü des KSEM "Modbus-Einstellungen" auswählen

- Die Schnittstelle RS485 A und B bearbeiten
- Die Voreinstellungen der Schnittstelle RS485 A und B am Schiebeschalter deaktivieren

Home / Modbus-Einstellungen / App

Home / Modbus-Einstellungen / App

KOSTA

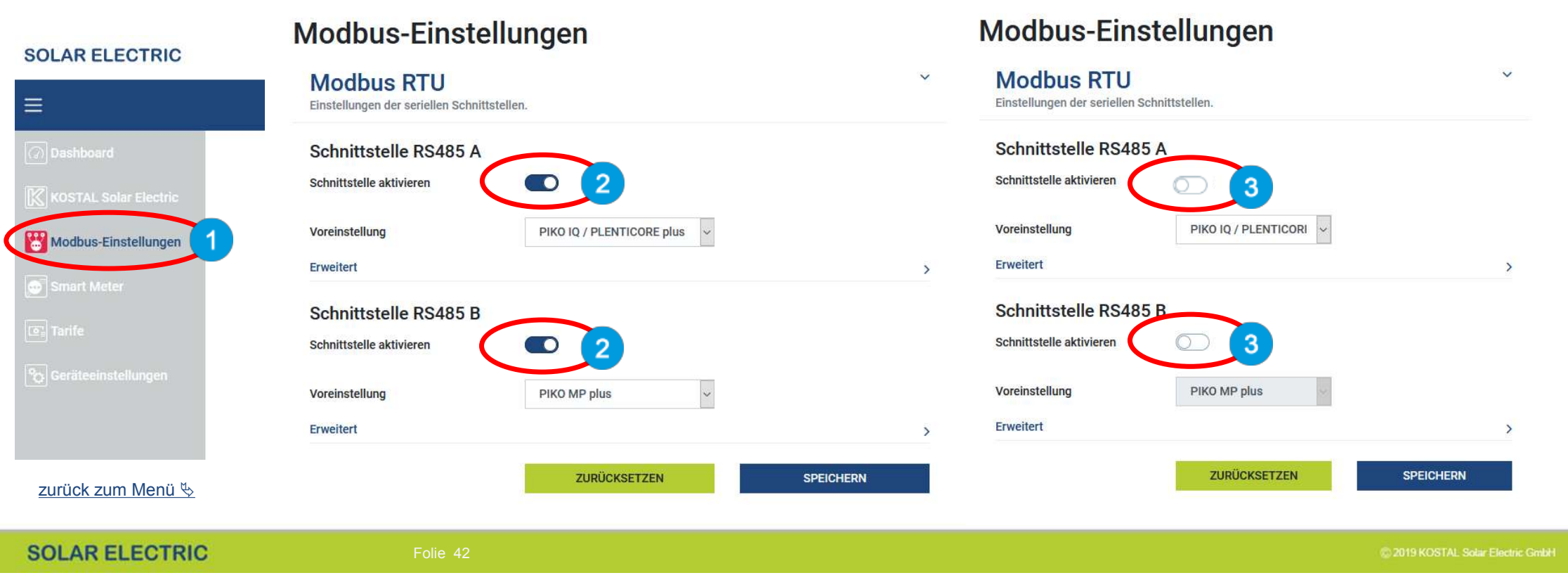

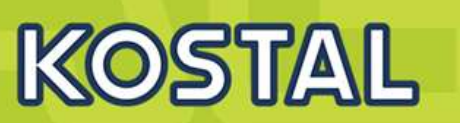

4 Im Menü des KSEM "KOSTAL Solar Electric" auswählen

5 Im KOSTAL Solar Electric Menü auf den Menüpunkt "Wechselrichter, klicken

6 Auf das + Symbol klicken um einen Wechselrichter einzurichten

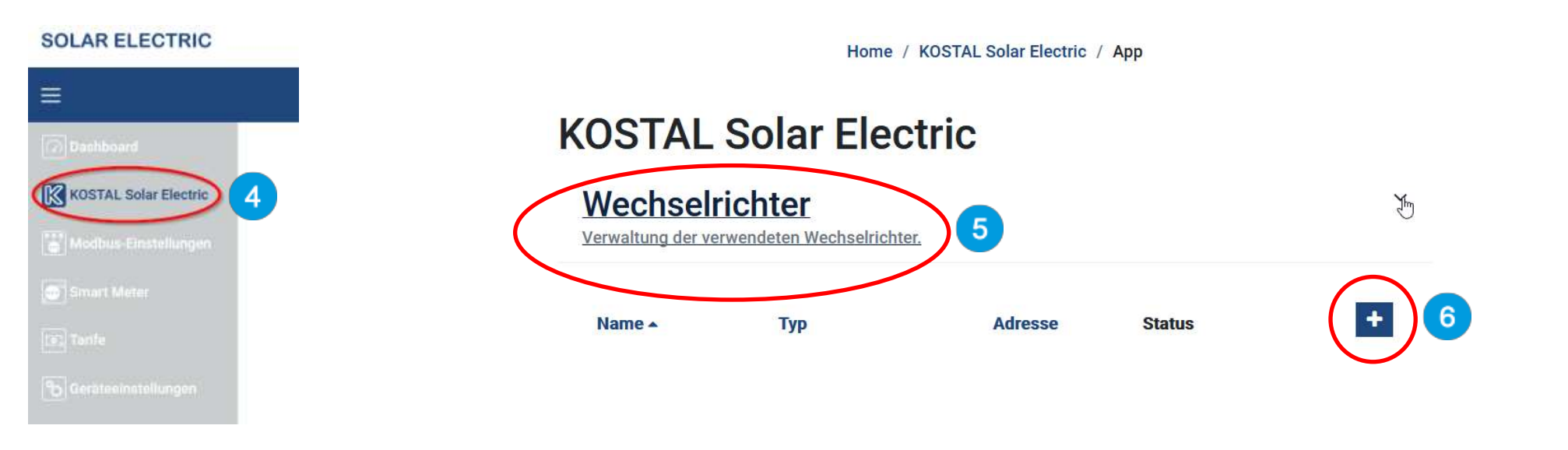

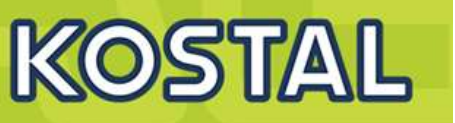

- 7 Es öffnet sich das Fenster "Neuen Wechselrichter hinzufügen"
- 8 Bei Typ: Hier wird der PIKO MP plus ausgewählt
- 9 Bei Serielle Schnittstelle: Hier die RS485 A bzw. bei WR 2 RS485 B auswählen
- **10** Bei Maximale Ausgangsleistung: Hier muss die AC-Leistung des Wechselrichters eingeben werden z.B. beim PIKO MP plus 3.6-1 = 3600
- **11** (Erweitert) Bei RS485 Adresse: Hier die aktuelle RS485 Adresse des PIKO MP plus eingeben (diese muss mit der im Gerät übereinstimmen)
- **12** Die Einstellungen mit "OK" bestätigen und abspeichern

| Гур                       | PIKO MP plus | ٠ | 8  |  |
|---------------------------|--------------|---|----|--|
| Serielle Schnittstelle    | RS485 A      | ٥ | 9  |  |
| Maximale Ausgangsleistung | 3600         | W | 10 |  |
| Erweitert                 |              |   |    |  |
| RS485 Adresse             | <b>31</b>    |   | 11 |  |

| euen wechseinchter ninzur | ugen        |            |   |  |  |
|---------------------------|-------------|------------|---|--|--|
| /p                        | Automatisch | e Auswahl  | ۰ |  |  |
| -Adresse                  |             |            |   |  |  |
| aximale Ausgangsleistung  | 0           | <u>(4)</u> | w |  |  |

| Typ Piko MP plus e 6<br>Serielle Schnittstelle RS485 B 9<br>Maximale Ausgangsleistung 3600 ÷ W 10<br>Erweitert 2 11 |                           |              |   |    | 1 |
|----------------------------------------------------------------------------------------------------|---------------------------|--------------|---|----|---|
| Typ Piko MP plus e 8<br>Serielle Schnittstelle RS485 B e 9<br>Maximale Ausgangsleistung 3600 E W 10                 | RS485 Adresse             | 2            |   | 11 |   |
| Typ PIKO MP plus • 6<br>Serielle Schnittstelle RS485 B • 9<br>Maximale Ausgangsleistung 3600 😢 W                    | Erweitert                 |              |   |    |   |
| Typ Piko MP plus + 8<br>Serielle Schnittstelle RS485 B + 9                                                          | Maximale Ausgangsleistung | 3600         | W | 10 |   |
| Typ Piko MP plus +                                                                                                  | Serielle Schnittstelle    | RS485 B      | ٠ | 9  |   |
|                                                                                                    | Тур                       | PIKO MP plus | ٠ | 8  |   |

| SOLAR ELECTRIC Folie 44 | © 2019 KOSTAL Solar Electric GmbH |
|-------------------------|-----------------------------------|
|-------------------------|-----------------------------------|

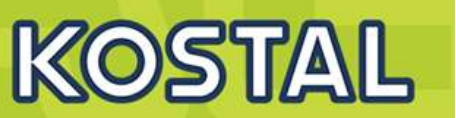

- 13 Im "KOSTAL Solar Electric" Menü den Punkt "Solar Portal" öffnen
- 14 Das KOSTAL Solar Portal mit dem Schiebeschalter aktivieren
- 15 Einstellungen speichern
- 16 Im "KOSTAL Solar Electric" Menü den Punkt "Leistungsbegrenzung" öffnen
- 17 Die "Leistungsbegrenzung" mit dem Schiebeschalter aktivieren
- 18 Den Wert z.B. 70% der installierten kWp Leistung der Anlage als Einspeiseleistungslimit eingeben

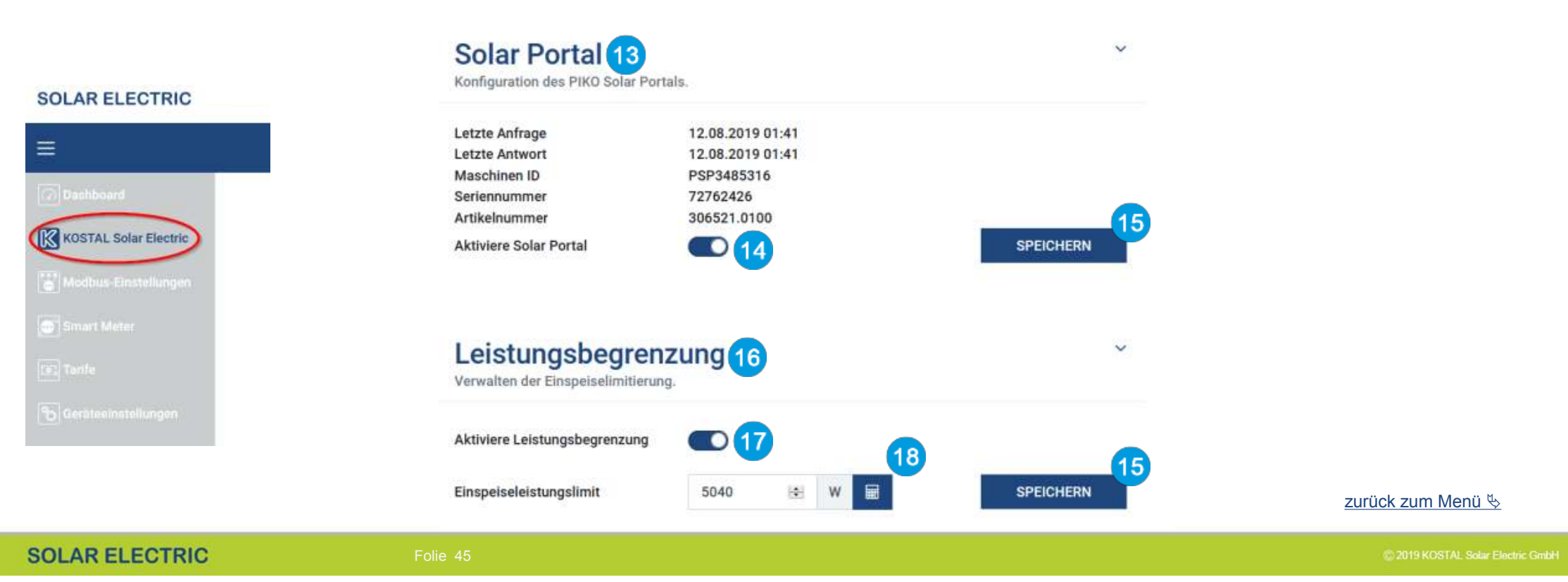

### Variante 2: Zwei PIKO MP plus – Portalanbindung

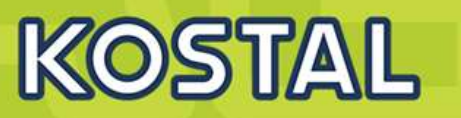

- ➢ Im KOSTAL Smart Energy Meter sollten unter dem Menüpunkt "KOSTAL Solar Electric" → "Wechselrichter" alle verwendeten PIKO MP plus Wechselrichter mit Namen, Typenbezeichnung, RS485-Adresse und aktivem Status (grün) aufgelistet sein.
- Im KOSTAL Solar Portal wird eine neue Anlage angelegt.
- Nun müssen alle Wechselrichter und der KOSTAL Smart Energy Meter dieser Anlage hinzugefügt werden.
- Nun muss noch der KOSTAL Smart Energy Meter dem mit seiner Seriennummer (vom Typenschild) und der Materialnummer (306521.0100) dem Portal hinzugefügt werden.
- Im KOSTAL Solar Portal werden nun alle Werte, einschließlich des Hausverbrauchs angezeigt.

# **KOSTAL Solar Electric**

#### Wechselrichter

Verwaltung der verwendeten Wechselrichter.

| Name 🔺       | Тур          | Adresse | Status |   |          | ( <b>+</b> |
|--------------|--------------|---------|--------|---|----------|------------|
| PIKO MP plus | PIKO MP plus | 1       | ~      | i | ľ        | Ŵ          |
| PIKO MP plus | PIKO MP plus | 2       | ~      | i | <b>E</b> | Û          |

Allgemein Verbrauch Eiträge und Leiatungen Wechselrichter Senzorkanäle Mittelungen Ereignisse Nutzerrollen Mittelungseinst. Export

Hier können Sie Ertrag und Leistung ihrer Anlage und Ihren Hausverbrauch als Diagramm darstellen. Außendem können Sie die zugrunde liegenden Werte als Datei herunterladen (exportieren). Mehr

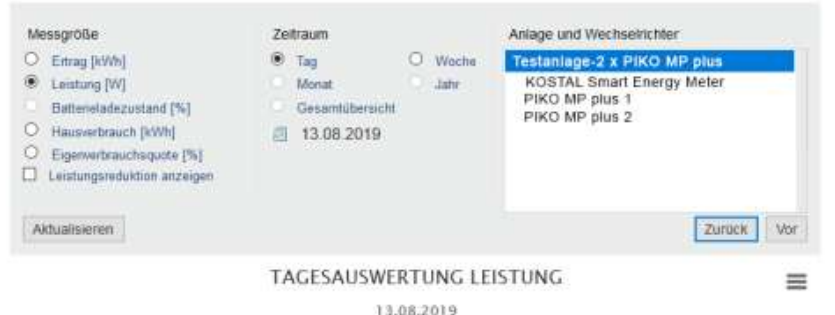

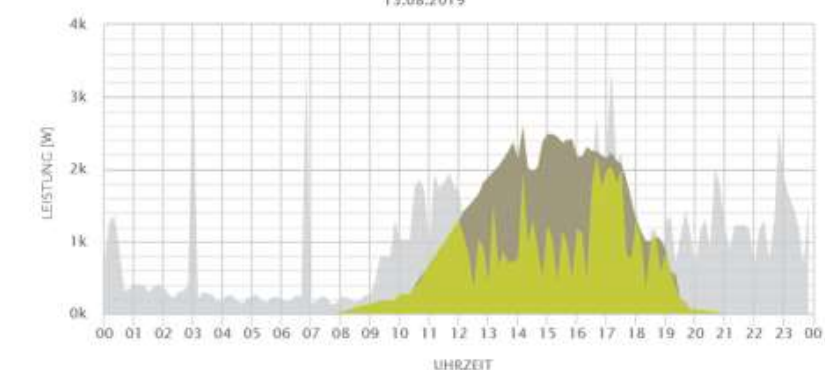

Wirkleistungsreduzierung und Blindleistungseinstellungen am PIKO IQ / PLENTICORE plus

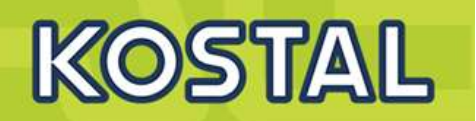

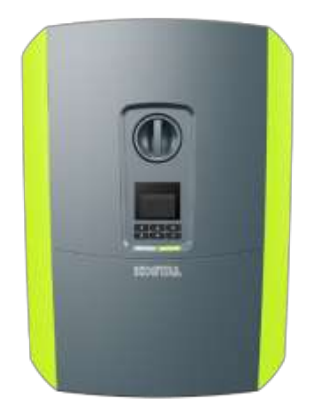

Parametrierung während Erstinbetriebnahme über Display oder im Webserver des Gerätes

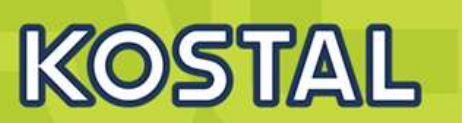

- > Auf dem Display wird der Installationsassistent gestartet.
- Drücken Sie die Pfeiltaste nach rechts, um die Installation zu starten.
  - Das Menü Sprache wird angezeigt.

5 Sprache auswählen und bestätigen. Dazu mit den Pfeiltasten eine Sprache wählen. Mit "ENTER" bestätigen.

- 6 Drücken Sie die Pfeiltaste nach rechts, um den nächsten Installationspunkt aufzurufen.
  - Das Menü "Datum und Zeit" wird angezeigt.
- 7 Zeitzone auswählen und Datum/Uhrzeit einstellen oder automatisch ermitteln lassen. Mit "ENTER" bestätigen.
- 8 Drücken Sie die Pfeiltaste nach rechts, um den nächsten Installationspunkt aufzurufen.
  - Das Menü "Energiemanagement" wird angezeigt.
- 9) Wählen Sie mit den Pfeiltasten den entsprechenden Menüpunkt aus und drücken die Taste "ENTER".

4

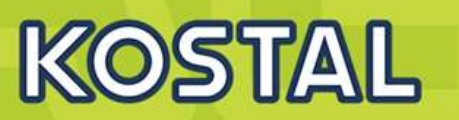

10 Für die "Max. Einspeiseleistung" geben Sie einen Wert ein, der Ihnen vom Energieversorger (EVU) vorgegeben wurde. Dazu "ENTER" drücken und mit den Pfeiltasten den Wert eingeben. Jedes Zeichen mit "ENTER" bestätigen.

- Mit den Pfeiltasten das Feld Energiezähler auswählen und "ENTER" drücken. Den verbauten Energiezähler/Energy Manager aus der Liste auswählen und mit "ENTER" bestätigen.
- 12 Mit den Pfeiltasten das Feld Sensor Position auswählen und "ENTER" drücken. Die Position 1 (Hausverbrauch) oder Position 2 (Netzanschluss) des verbauten Energiezähler in der Haustechnik auswählen und mit "ENTER" bestätigen.
- **13** Drücken Sie die Pfeiltaste nach rechts, um den nächsten Installationspunkt aufzurufen.
  - > Das Menü "Netzwerk IPv4" wird angezeigt.
  - Drücken Sie "ENTER" um das Netzprotokoll zu öffnen.
- **Geben Sie die Daten zum Netzwerk ein**. Das kann eine feste IP-Adresse für den Wechselrichter oder der automatische Bezug über DHCP der IP-Adresse sein. Mit "ENTER" die Eingabe bestätigen.
- **16** Drücken Sie die Pfeiltaste nach rechts, um den nächsten Installationspunkt aufzurufen.
  - Das Menü "Modbus SunSpec (TCP)" wird angezeigt.

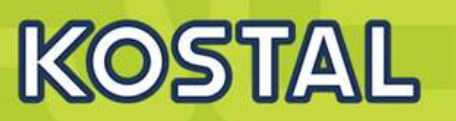

- Wenn Sie das Modbus SunSpec Protokoll über TCP z.B. für eine externe angeschlossene Überwachung des
   Wechselrichters benötigen, können Sie dieses hier aktivieren. Drücken Sie dazu "ENTER" um das Modbus SunSpec Protokoll zu aktivieren.
- **18** Drücken Sie die Pfeiltaste nach rechts, um den nächsten Installationspunkt aufzurufen.
  - > Auf dem Display erscheint das Menü "Solar Portal".
  - 9 Wählen Sie mit den Pfeiltasten den entsprechenden Menüpunkt aus.
- 20) Drücken Sie "ENTER" und wählen das verwendete Solar Portal aus. Mit "ENTER" die Eingaben bestätigen.
- 21) Um die Übertragung zu aktivieren, markieren Sie den Punkt und bestätigen mit der "ENTER" Taste.
  - > Die Übertragung wird aktiviert.
- 22) Drücken Sie die Pfeiltaste nach rechts, um den nächsten Installationspunkt aufzurufen.
  - > Auf dem Display erscheint das Menü "Zusatzoption".

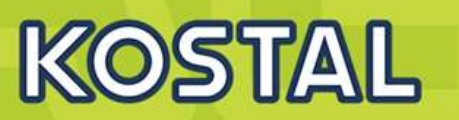

Über diesen Punkt können Optionen über die Eingabe eines Aktivierungscode im Wechselrichter freigeschaltet werden. Den Aktivierungscode um z.B. eine Batterie an den DC-Eingang 3 des Wechselrichters anzuschließen, kann über unseren Webshop erworben werden.

Wählen Sie die "Option freischalten" aus und betätigen die Eingabe mit der "ENTER" Taste. Geben Sie den Code ein, den Sie zuvor im KOSTAL Solar Webshop erworben haben. Am Ende die Eingabe bestätigen.

Drücken Sie die Pfeiltaste nach rechts, um den nächsten Installationspunkt aufzurufen.

Das Menü "Batterietyp" wird angezeigt.

Wenn am Wechselrichter eine Batterie angeschlossen ist, kann hier der angeschlossene Batterietyp ausgewählt werden. Mit den Pfeiltasten den Batterietyp auswählen. Mit "ENTER" die Eingaben bestätigen.

Drücken Sie die Pfeiltaste nach rechts, um den nächsten Installationspunkt aufzurufen.

> Auf dem Display erscheint das Menü "Land/Richtlinie".

Wählen das Land oder die verwendete Richtlinie aus. Mit "ENTER" die Eingaben bestätigen.

23

24

25

Drücken Sie die Pfeiltaste nach rechts, um den nächsten Installationspunkt aufzurufen.

Auf dem Display erscheint "Einstellungen übernehmen".

Drücken Sie "ENTER" um die Eingaben zu übernehmen.

- Die Einstellungen werden vom Wechselrichter übernommen.  $\geq$
- Nach der Erstinbetriebnahme startet der Wechselrichter neu.
- Der Wechselrichter ist im Betrieb und kann nun bedient werden. Die Erstinbetriebnahme ist abgeschlossen.

Wenn eine falsche Ländereinstellung gewählt wurde, kann diese über den Wechselrichter Menüpunkt Länderrichtlinie zurücksetzen neu vergeben werden.

Nach der Erstinstallation können weitere Einstellungen über das Menü des Wechselrichters oder komfortabler über den Webserver vorgenommen werden. Dazu melden Sie sich über einen PC ode

| er | lablet am | vvebserver | als installate | eur an. |  |  |
|----|-----------|------------|----------------|---------|--|--|
|    |           |            |                |         |  |  |
|    |           |            |                |         |  |  |

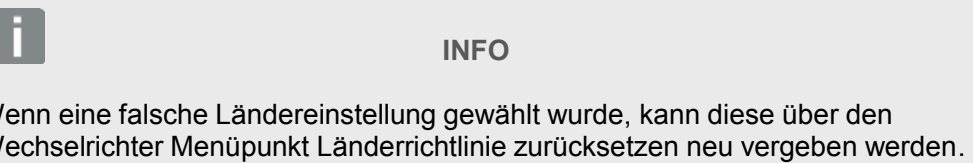

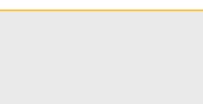

**INFO** 

Sollte ein Update zum Wechselrichter zur Verfügung stehen, installieren Sie dieses als erstes.

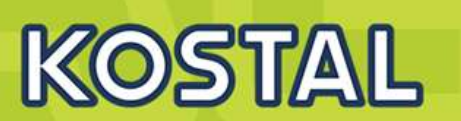

### Menü Einstellungen / Informationen im Display PLENTICORE plus / PIKO IQ

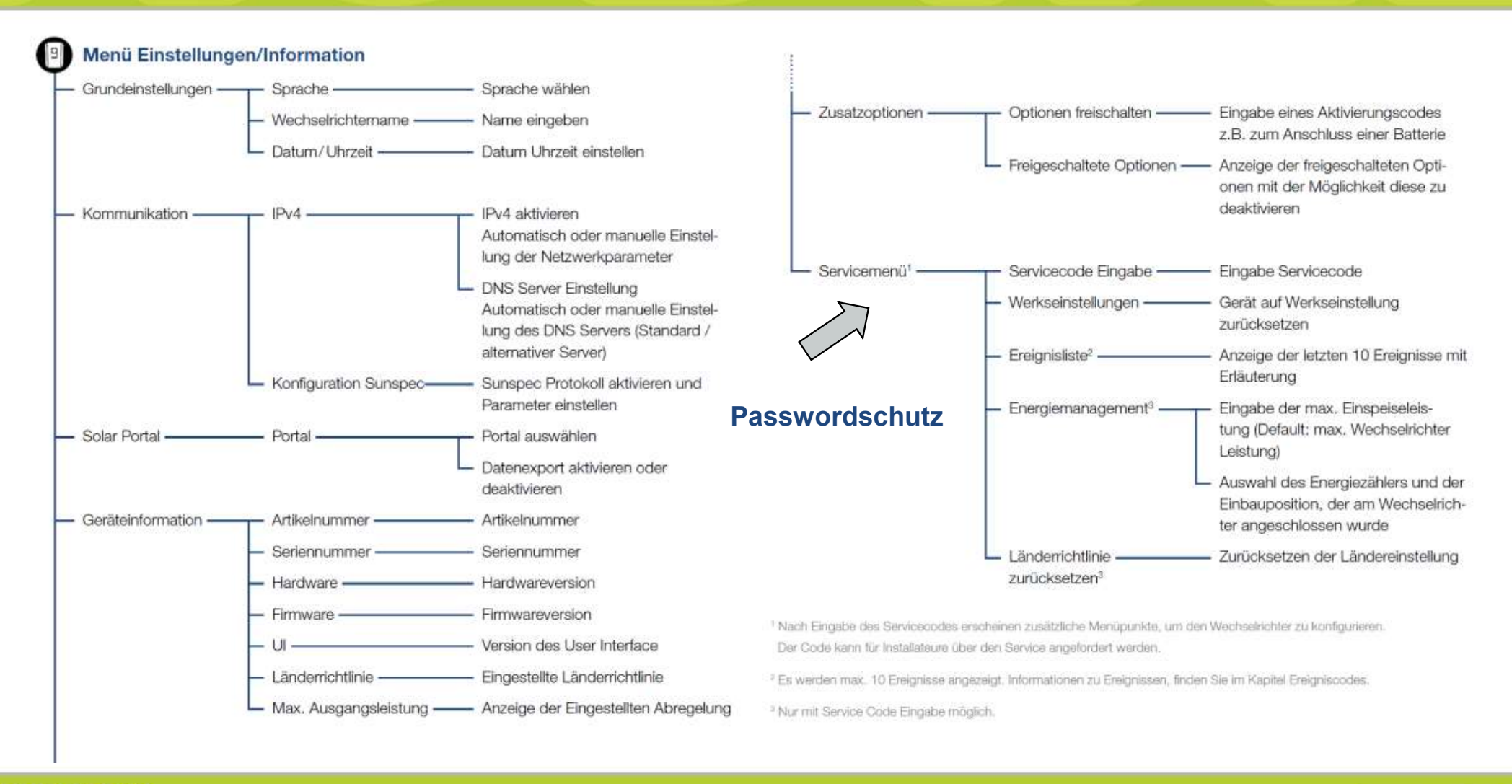

KOSTAL

# Nützliche Tipps PLENTICORE plus/PIKO IQ Webserver starten ohne angeschlossenen Router

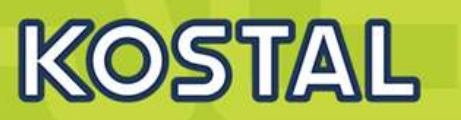

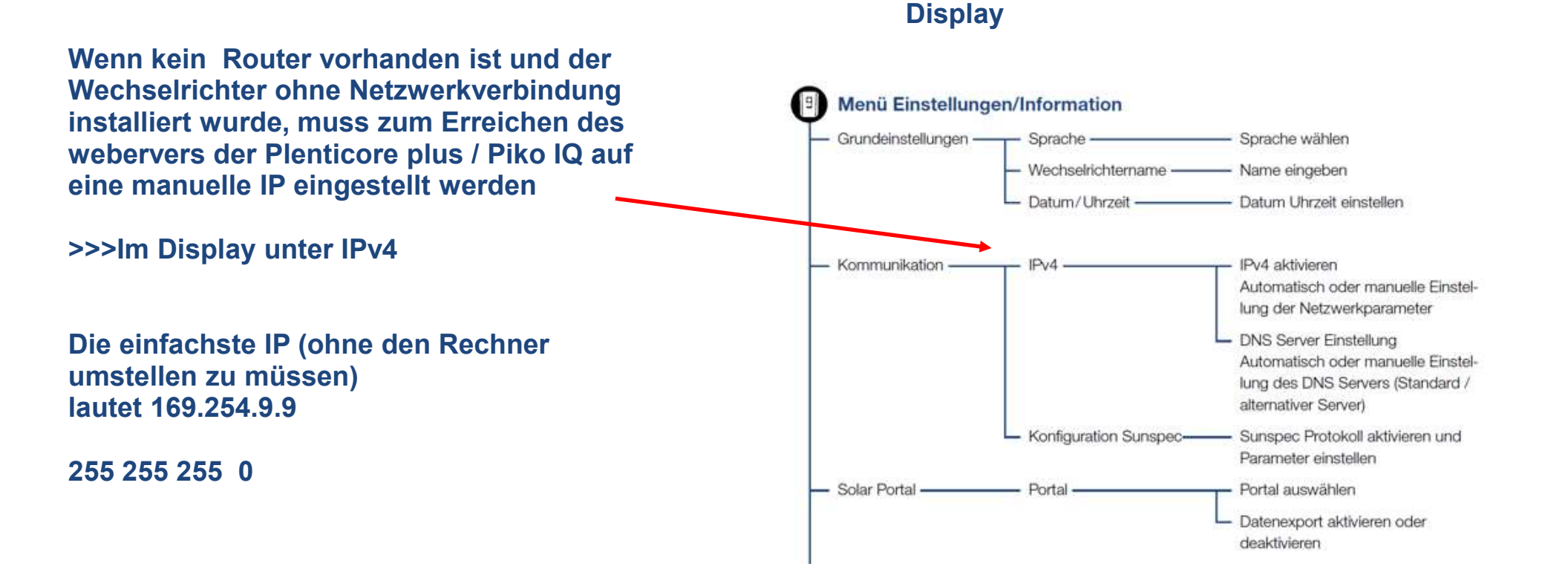

SOLAR ELECTRIC

# Der Webserver: Erstmaliger Login als Anlagenbetreiber

KOSTAL

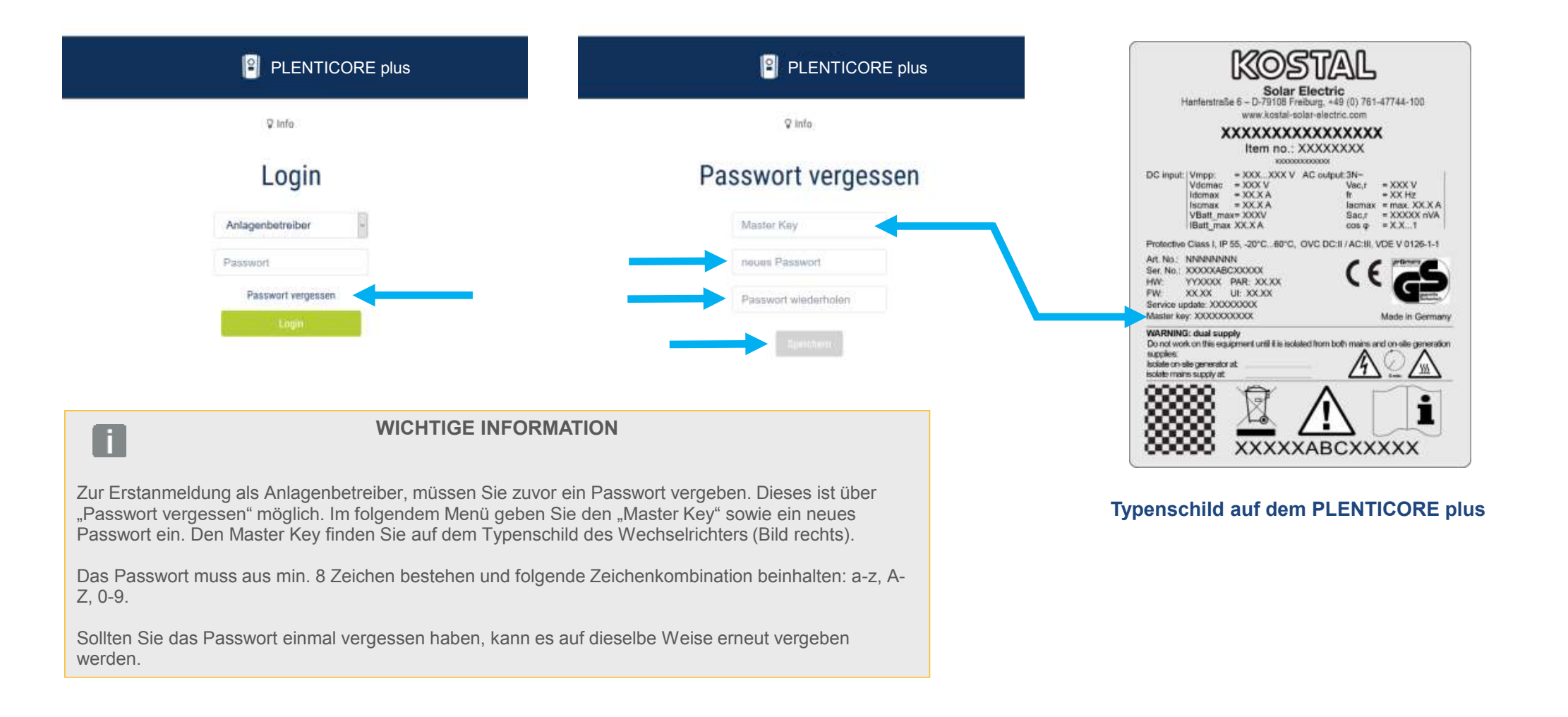

# **Der Webserver: Login als Installateur**

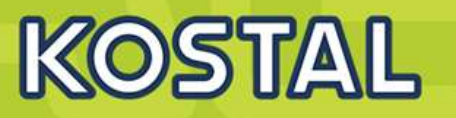

Um sich als Installateur auf dem Webserver einloggen zu können wird der "Master key" welcher auf dem Typenschild des Wechselrichters zu finden ist und der Service Code "PARAKO Passwort" benötigt.

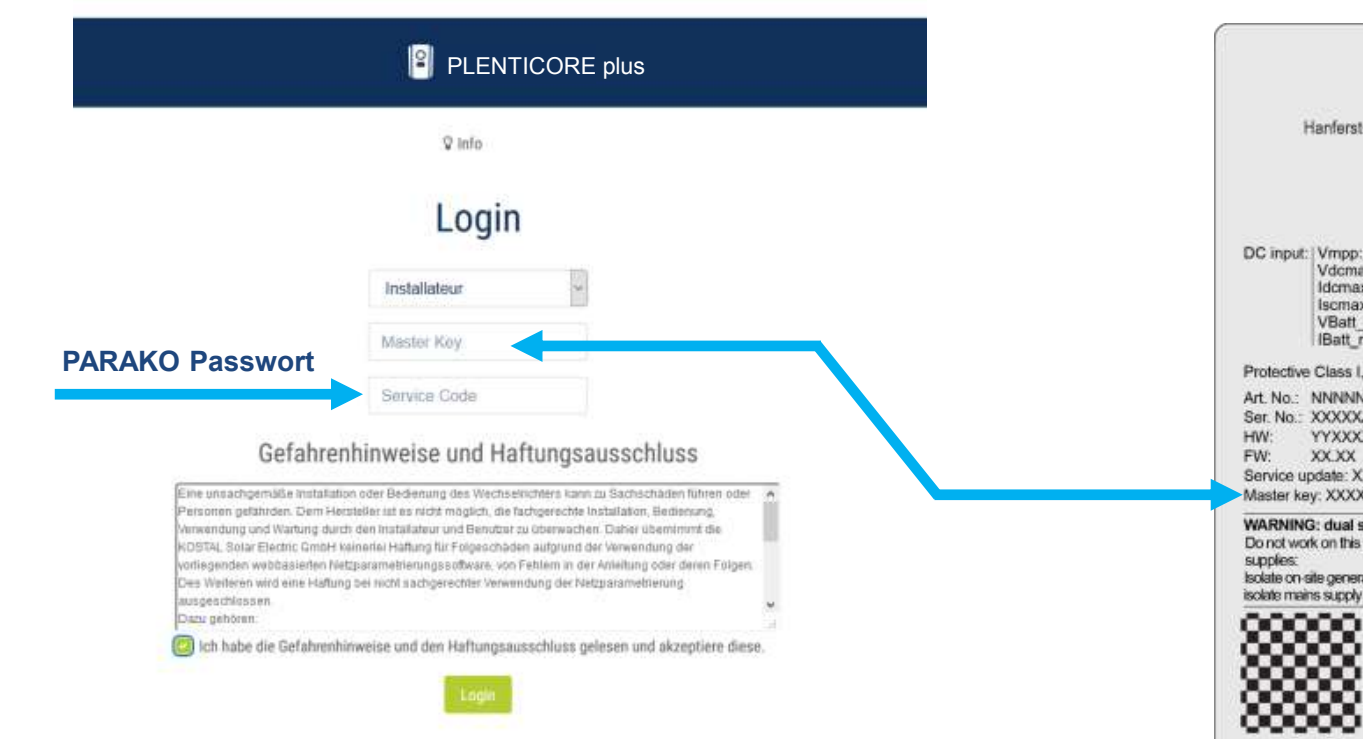

#### Typenschild auf dem PLENTICORE plus

|                                                                | nanterstral                                                             | www.kostal-s                                                                                          | elburg, +49 (U) 761<br>olar-electric.com                 | -4//44-100                                                   |
|----------------------------------------------------------------|-------------------------------------------------------------------------|----------------------------------------------------------------------------------------------------|----------------------------------------------------------|--------------------------------------------------------------|
|                                                                | ,                                                                       | Item no.:                                                                                             | XXXXXXXXXX<br>XXXXXXXXXX<br>0000000x                     | x                                                            |
| DC input                                                       | Vmpp:<br>Vdcmac<br>Idcmax<br>Iscmax<br>VBatt_ma<br>IBatt_ma             | = XXX_XXX V<br>= XXX V<br>= XX X A<br>= XX X A<br>= XX X A<br>BX= XXXV<br>X XX A                      | AC output:3N-<br>Vac,r<br>fr<br>lacmax<br>Sec,r<br>cos φ | = XXX V<br>= XX Hz<br>= max. XX.X /<br>= XXXXX nV/<br>= X.X1 |
| Protective                                                     | e Class I, IF                                                           | 55, -20°C60°C,                                                                                        | OVC DC:II / AC:III,                                      | VDE V 0126-1-                                                |
| Art. No.:<br>Ser. No.:<br>HW:<br>FW:<br>Service u<br>Master ke | NNNNNN<br>XXXXXAE<br>YYXXXX<br>XXXX<br>pdate: XXX<br>ay: XXXXX<br>XXXXX | NN<br>ICXXXXX<br>PAR: XX,XX<br>UE: XX,XX<br>XXXX<br>XXXXX<br>XXXXX<br>XXXXX<br>XXXXX<br>XXXXX<br>XXXX | (                                                        | Made in Germ                                                 |
| WARNIN<br>Do not wo<br>supplies:                               | G: dual sup<br>rk on this eq<br>site generato                           | oply<br>upment until it is isoli<br>rat                                                               | ated from both mains a                                   | ind an-site genera                                           |

SOLAR ELECTRIC

Folie 56

© 2019 KOSTAL Solar Electric GmbH

# Parametrierung über Webserver: Home

# KOSTAL

#### SOLAR ELECTRIC

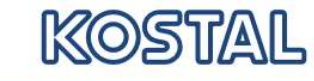

| Sprache + | PLENTICORE plus • Einspeisen | Anlagenbetreiber 🖒 |
|-----------|------------------------------|--------------------|
|           |                              | 8 🕰                |

🖀 Home 🛛 🙆 Momentanwerte 🔟 Statistik 📄 Logdaten 🏟 Einstellungen 🗸 🖇 Servicemenü 🗸 😵 Info

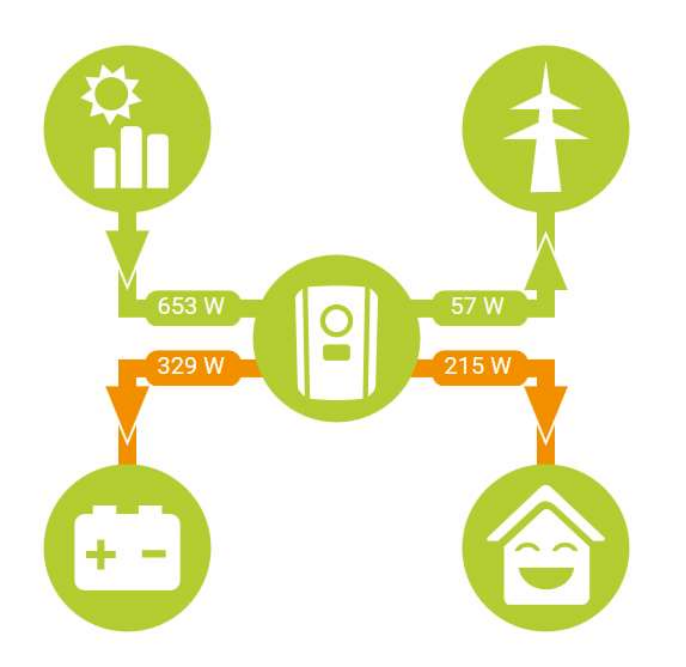

| SOLAR ELECTRIC Folie 57 | © 2019 KOSTAL Solar Electric GmbH |
|-------------------------|-----------------------------------|
|-------------------------|-----------------------------------|

# **Der Webserver: Einstellungen - Netzwerk**

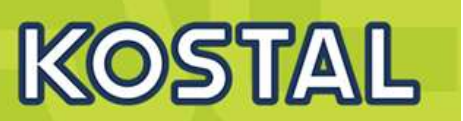

| PLENTICORE plus • Einspeisen |                        |                                           |  |  |  |  |
|------------------------------|------------------------|-------------------------------------------|--|--|--|--|
| 😤 Home 🛛 🚳 Momentanwerte     | 📶 Statistik 🖹 Logdaten | 🌣 Einstellungen 👻 🕴 Servicemenü 👻 😵 Info  |  |  |  |  |
|                              | Netzwerk               | Grundeinstellungen                        |  |  |  |  |
| ☑ IPv4-Adresse a             | automatisch beziehen   | Netzwerk                                  |  |  |  |  |
| IPv4-Adresse                 | 192.168.2.174          | Modbus / Sunspec (TCP)                    |  |  |  |  |
| Subnetzmaske                 | 255.255.255.0          | Solar Portal                              |  |  |  |  |
| Router/Gateway               | 192.168.2.1            | Anlagenbesitzereinstellungen zurücksetzen |  |  |  |  |
| DNS-Server 1                 | 192.168.2.1            |                                           |  |  |  |  |
| DNS-Server 2                 |                        |                                           |  |  |  |  |
|                              | Speichern 🖺            |                                           |  |  |  |  |

# **Der Webserver: Einstellungen – Modbus / Sunspec (TCP)**

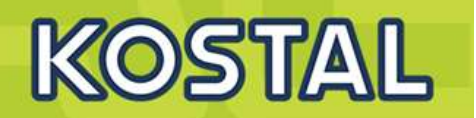

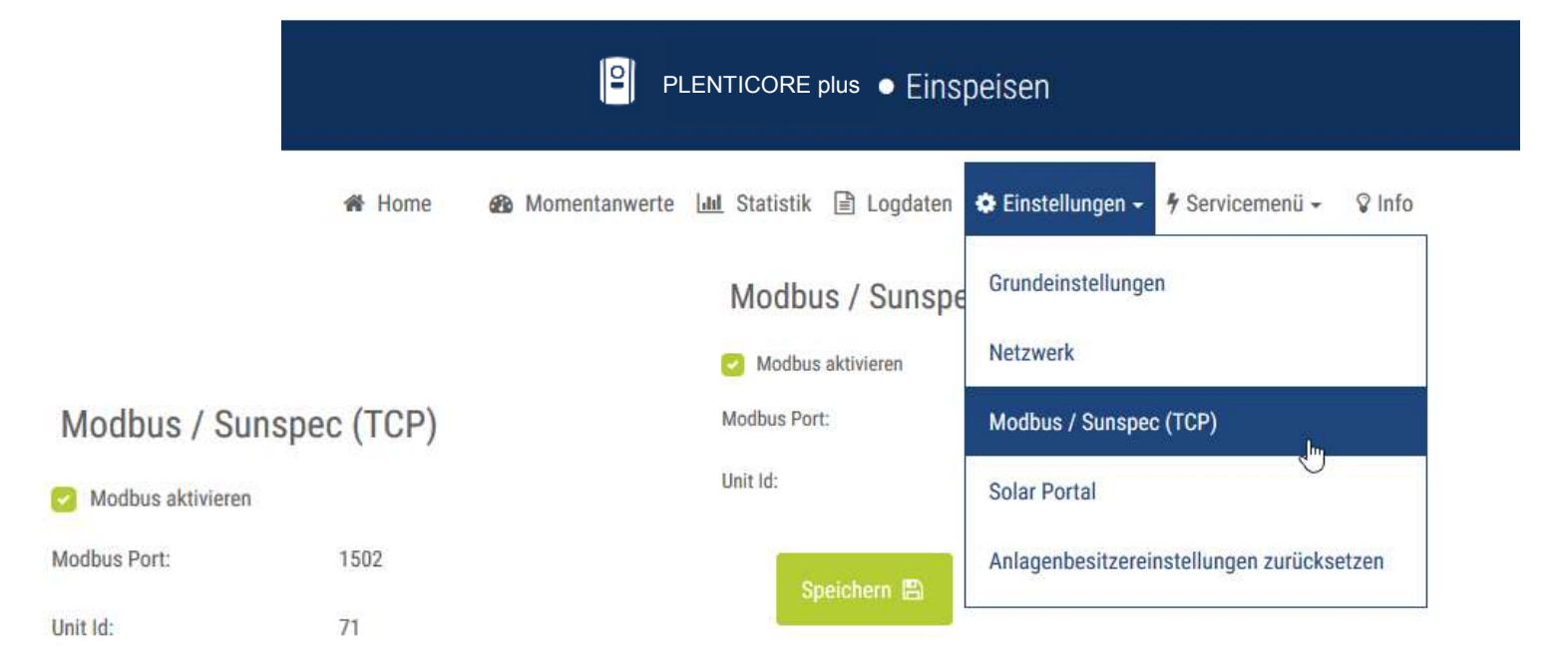

# **Der Webserver: Einstellungen - Solar Portal**

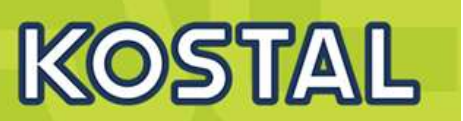

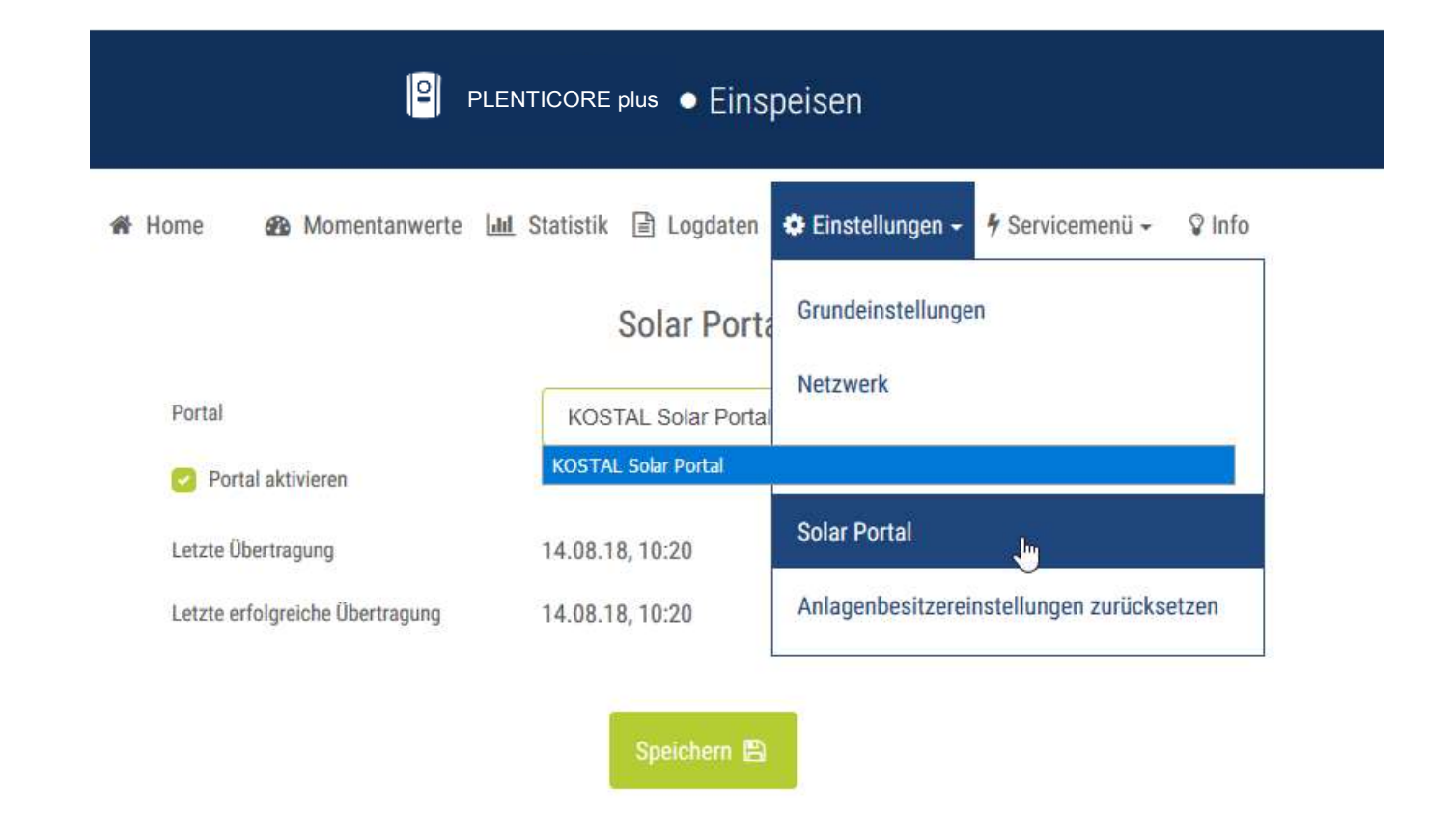

### Der Webserver: Servicemenü - Energiemanagement – Auswahl Energy Manager

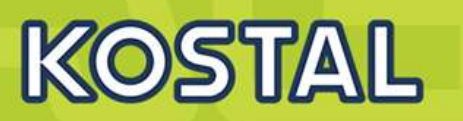

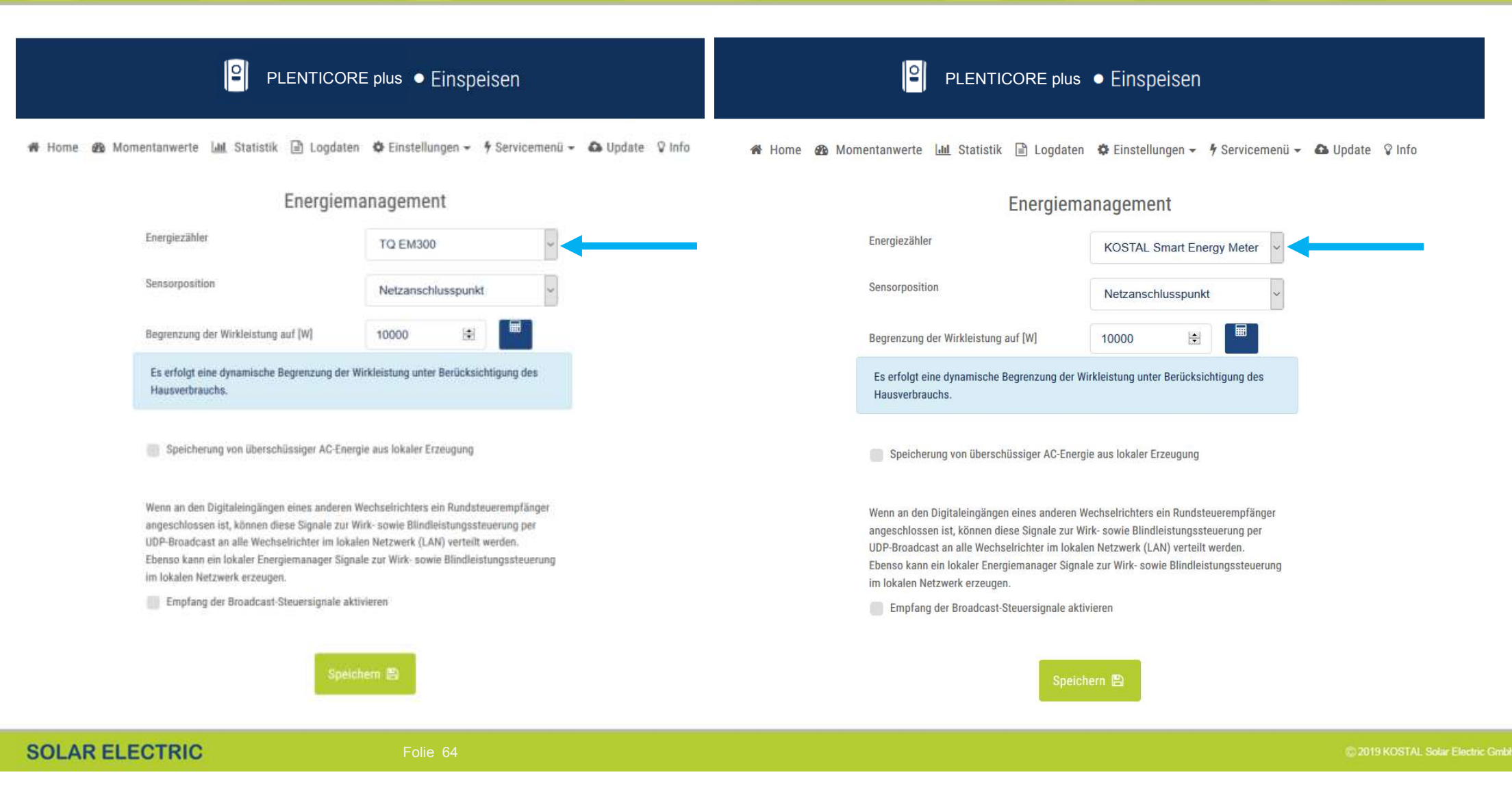

# Der Webserver: Servicemenü - Generatoreinstellungen

KOSTAL

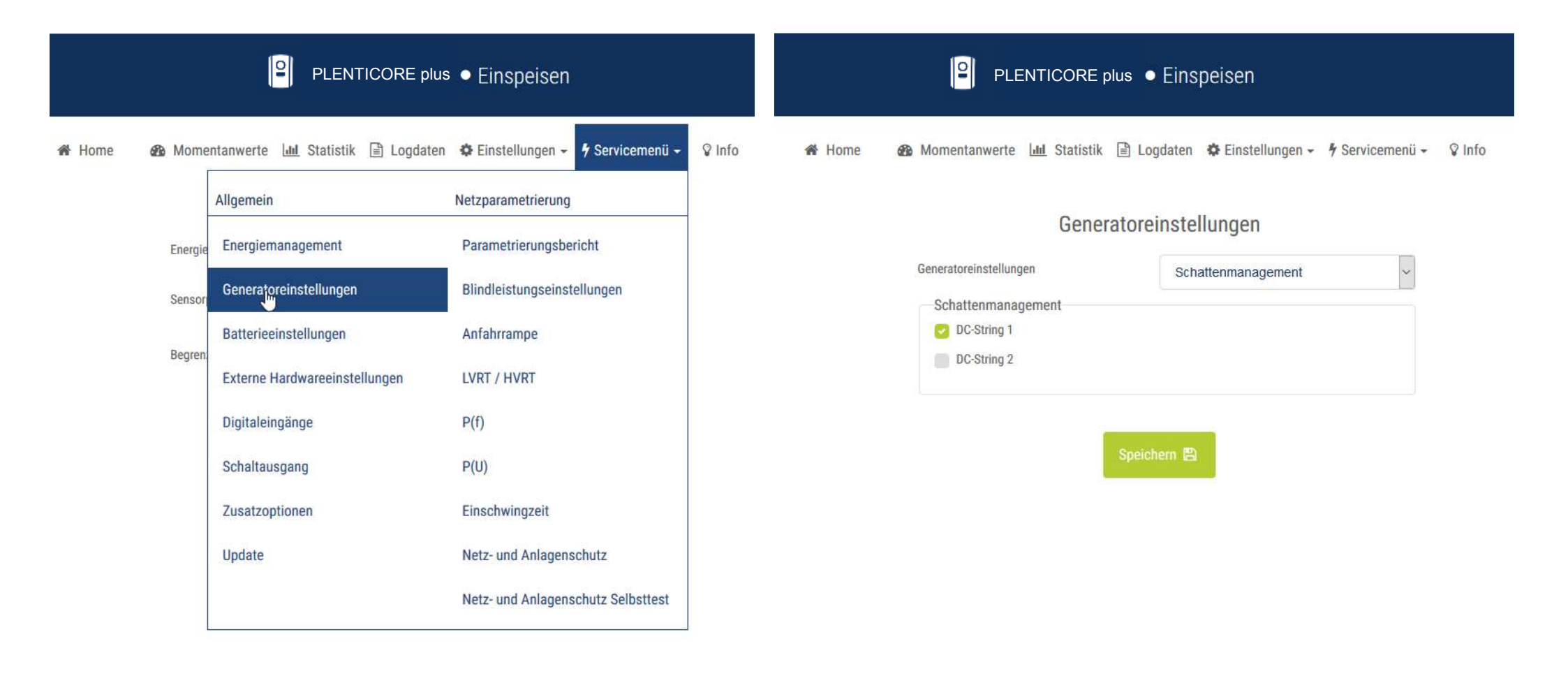

# Der Webserver: Servicemenü – Externe Hardwareeinstellungen KOSTAL

|        |         | PLENTICORE plus                  | • Einspeisen                       |               |        | PLENTICORE plus • Einspeisen                                                    |
|--------|---------|----------------------------------|------------------------------------|---------------|--------|---------------------------------------------------------------------------------|
| 🖀 Home | 🙆 Mome  | ntanwerte 📶 Statistik 🗎 Logdaten | 🌣 Einstellungen 🗸 🕈 Servicemenii 🗸 | <b>♀ Info</b> | 者 Home | 🐵 Momentanwerte 🔟 Statistik 🖹 Logdaten 🌣 Einstellungen 🗸 🕈 Servicemenü 🗸 🖓 Info |
|        | 2       | Allgemein                        | Netzparametrierung                 |               |        | Externe Hardwareeinstellungen                                                   |
|        | Fehlers | Energiemanagement                | Parametrierungsbericht             |               |        | Fehlerstrom-Schutzeinrichtungen                                                 |
|        | 🕝 Kon   | Generatoreinstellungen           | Blindleistungseinstellungen        |               |        | Compatibilität RCD Typ A                                                        |
|        | ·       | Batterieeinstellungen            | Anfahrrampe                        |               |        |                                                                                 |
|        |         | Externe Hardwareeinstellungen    | LVRT / HVRT                        |               |        | Speichern 🖺                                                                     |
|        |         | Digitaleingänge                  | P(f)                               |               |        |                                                                                 |
|        |         | Schaltausgang                    | P(U)                               |               |        |                                                                                 |
|        |         | Zusatzoptionen                   | Einschwingzeit                     |               |        |                                                                                 |
|        |         | Update                           | Netz- und Anlagenschutz            |               |        |                                                                                 |
|        |         |                                  | Netz- und Anlagenschutz Selbsttest |               |        |                                                                                 |
|        |         |                                  |                                    |               |        |                                                                                 |

# Der Webserver: Servicemenü - Digitaleingänge

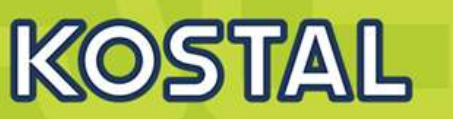

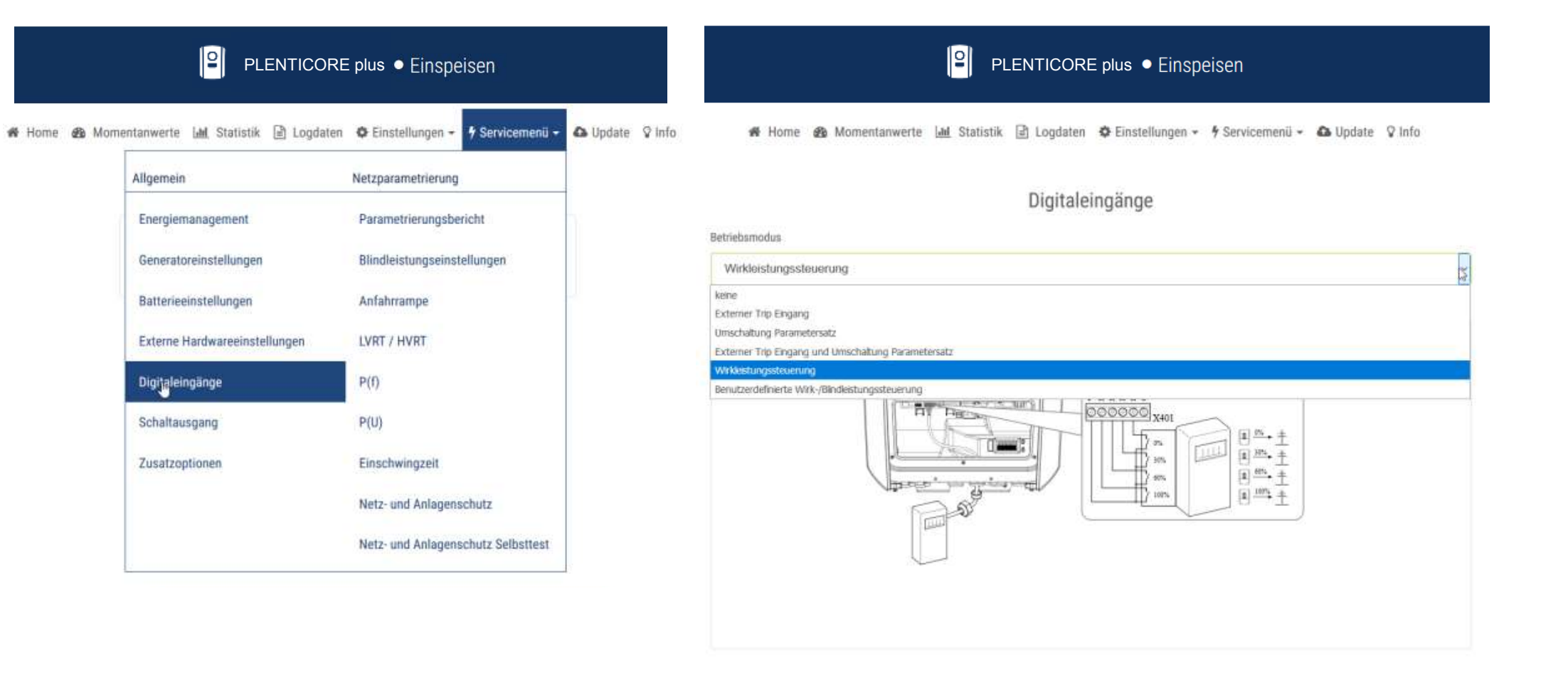

# Der Webserver: Servicemenü - Schaltausgang

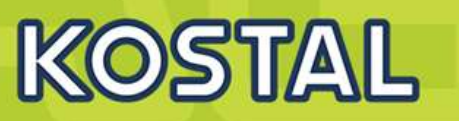

|                |                                                                                       | s • Einspeisen                                                                  |        |        | PLENTICORE plus • Einspeisen                                                    |
|----------------|---------------------------------------------------------------------------------------|---------------------------------------------------------------------------------|--------|--------|---------------------------------------------------------------------------------|
| 🖀 Home 🛛 🏤 Mon | nentanwerte 🛄 Statistik 🖹 Logdaten                                                    | 🌣 Einstellungen 🗸 🖌 Servicemenü 🗸                                               | 😵 Info | 🖀 Home | 🖚 Momentanwerte 🔟 Statistik 🖹 Logdaten 🌣 Einstellungen 🗸 🗲 Servicemenü 🗸 🖓 Info |
| Batteri        | Allgemein<br>Energiemanagement                                                        | Netzparametrierung<br>Parametrierungsbericht                                    |        |        | Schaltausgang                                                                   |
| E              | Generatoreinstellungen<br>a<br>Batterieeinstellungen<br>Externe Hardwareeinstellungen | Blindleistungseinstellungen<br>Anfahrrampe<br>LVRT / HVRT                       |        |        | - V<br>- Eigenverbrauchssteuerung<br>Dynamische Eigenverbrauchssteuerung        |
| ,              | a<br>Digitaleingänge<br>Schaltalmgang                                                 | P(f)<br>P(U)                                                                    |        |        |                                                                                 |
|                | Zusatzoptionen<br>Update                                                              | Einschwingzeit<br>Netz- und Anlagenschutz<br>Netz- und Anlagenschutz Selbsttest |        |        |                                                                                 |

# Der Webserver: Servicemenü - Zusatzoptionen

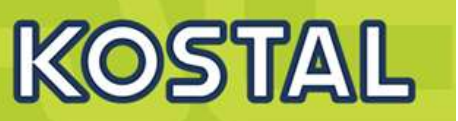

|                              |                                                                                                    | s ● Einspeisen                                                                          | PLENTICORE plus • Einspeisen                                                                                                    |                                                                                                    |  |  |
|------------------------------|----------------------------------------------------------------------------------------------------|-----------------------------------------------------------------------------------------|----------------------------------------------------------------------------------------------------|----------------------------------------------------------------------------------------------------|--|--|
| An Home An Mome              | entanwerte 🖃 Logdaten<br>Allgemein                                                                                                    | Einstellungen -      Servicemenii -  Netzparametrierung  Parametrierungsbericht         | 🛿 Info 🛛 😤 Home                                                                                                    | n Momentanwerte Luu Statistik 🖹 Logdaten 🏘 Einstellungen - ∮ Servicemenü - 🖓 Info<br>Zusatzoptionen |  |  |
| Energie<br>Sensor<br>Begren: | Energie     Energiemanagement     Parametrierungsbericht       Sensor     Generatoreinstellungen     Blindleistungseinstellungen       Batterieeinstellungen     Anfahrrampe       Begren     Externe Hardwareeinstellungen     LVRT / HVRT       Digitaleingänge     P(f) |                                                                                         | Neue Zusatzoption freischalten Bitte geben Sie ihren 10-stelligen Aktivierungscode in das Eingabefeld ein, um die neue Zusatzoption freizuschalten. Aktivierungscode Zusatzoption freischalten |                                                                                                    |  |  |
|                              | Schaltausgang<br>Zusatzmotionen<br>Update                                                                                                    | P(U)<br>Einschwingzeit<br>Netz- und Anlagenschutz<br>Netz- und Anlagenschutz Selbsttest |                                                                                                    | Freigeschaltete Zusatzoptionen                                                                      |  |  |

# Der Webserver: Servicemenü - Update

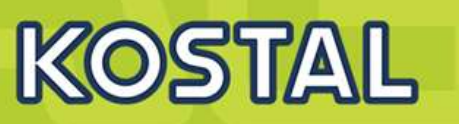

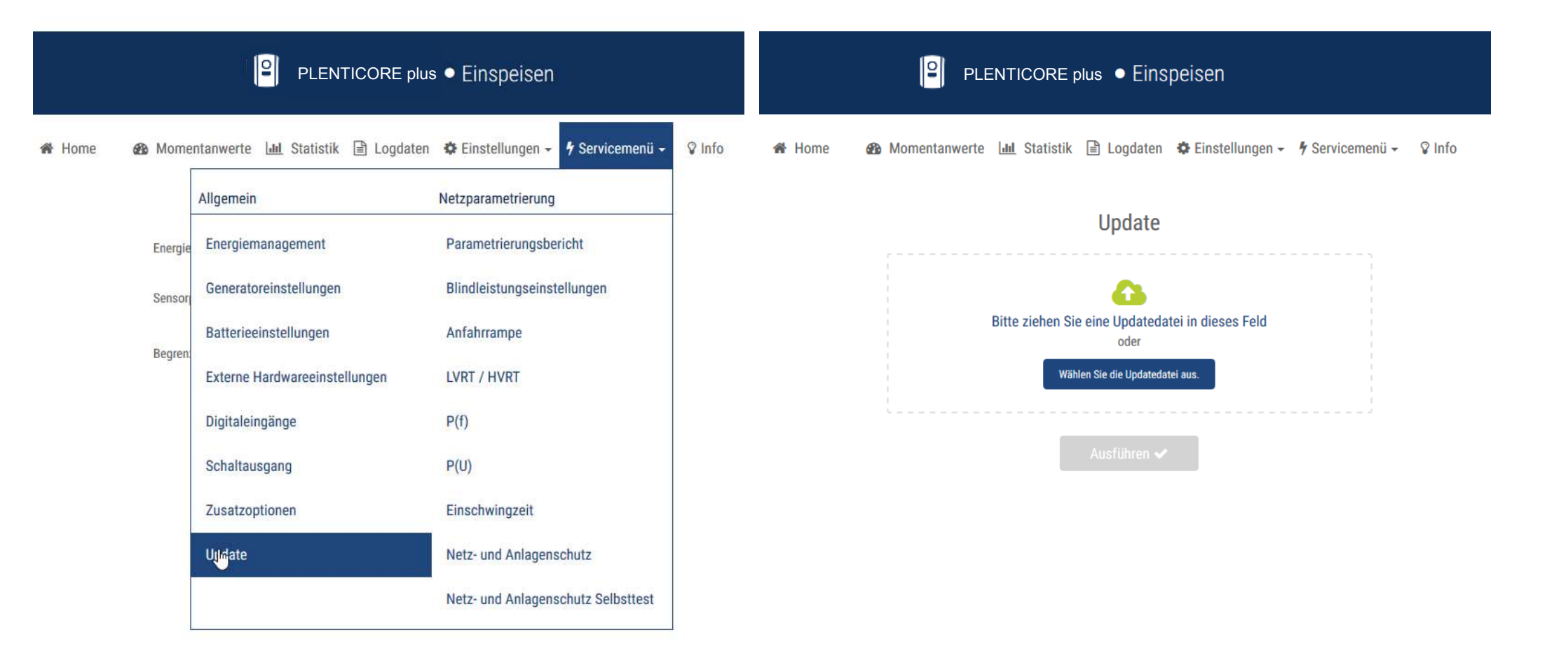

| SOLAR ELECTRIC | Folie 71 | © 2019 KOSTAL Solar Electric GmbH |
|----------------|----------|-----------------------------------|
|                |          |                                   |

### Der Webserver: Servicemenü – Netzparametrierung - Blindleistung

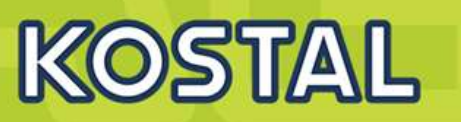

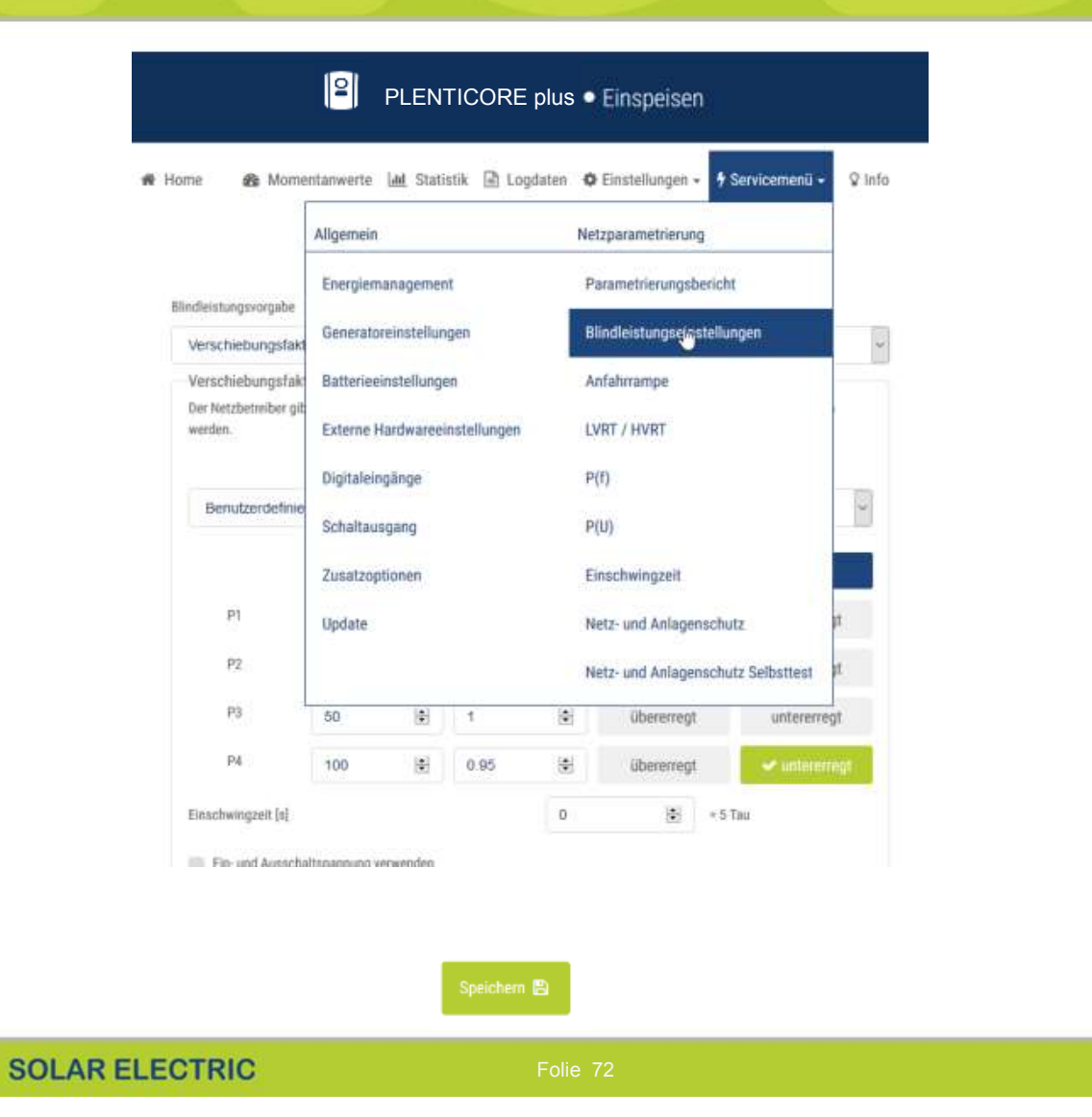

|                                                              | Iomentanwerte                                         | Idd. Stat                  | istik 🖻 Log                      | pdaten O      | Einstellungen + 🕴      | Servicemenü - 🗘 Info |
|--------------------------------------------------------------|-------------------------------------------------------|----------------------------|----------------------------------|---------------|------------------------|----------------------|
|                                                              | Konfig                                                | Juratio                    | n der Sol                        | lwerte b      | zw. Kennlinier         | n                    |
| ndleistungsvorg                                              | abe                                                   |                            |                                  |               |                        |                      |
| Verschlebung                                                 | sfaktor-/Leistung                                     | skennlinie                 | i cos φ (P)                      |               |                        |                      |
| Verschiebung<br>Der Netzbetreib<br>werden.                   | sfaktor-/Leistum<br>er gibt eine Kennlin              | jskennlini<br>ie für cos g | e cos φ (P)<br>r (P) vor. Die Ec | kpunkte der i | Kennlinie müssen nachf | olgend eingegeben    |
| Benutzerde                                                   | finiert                                               |                            |                                  |               |                        |                      |
|                                                              | Leistu                                                | ng (%)                     | 008                              | φ             | Ic Kenr                | ilinie einblenden    |
| Pl                                                           | 50                                                    | \$                         | 1                                | 4             | übererregt             | untererregt          |
| 122                                                          | 50                                                    | 4                          | 1                                | +             | übererregt.            | untererregt          |
| P2                                                           |                                                       | 10                         | 1                                | 30            | übererregt             | unterorregt          |
| P3                                                           | 50                                                    |                            |                                  |               |                        |                      |
| P3<br>P4                                                     | 50                                                    |                            | 0.95                             | +             | Ubererregt             | 🛩 untarrentegi       |
| P2<br>P3<br>P4<br>Einschwingzeit                             | 50<br>100                                             | *                          | 0.95                             | ÷<br>0        | übererregt<br>ç = 5    | ≪ untermisign<br>Tau |
| P3<br>P4<br>Einschwingzeit<br>Ein- und Au                    | 50<br>100<br>Isl                                      | erwenden                   | 0.95                             | ¢<br>0        | überenegt<br>\$        | ≪ unterennigt<br>Tea |
| P3<br>P4<br>Einschwingzeit<br>Ein- und Au<br>Einschalt-Spann | 50<br>100<br>(s)<br>eschaltspannung +<br>uung (% Lin) | erwenden                   | 0.95                             | ÷<br>0        | übererregt<br>\$ +5    | ≪ unterenses<br>Tau  |

### Der Webserver: Servicemenü – Parametrierungsbericht

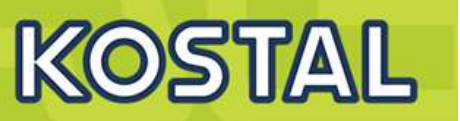

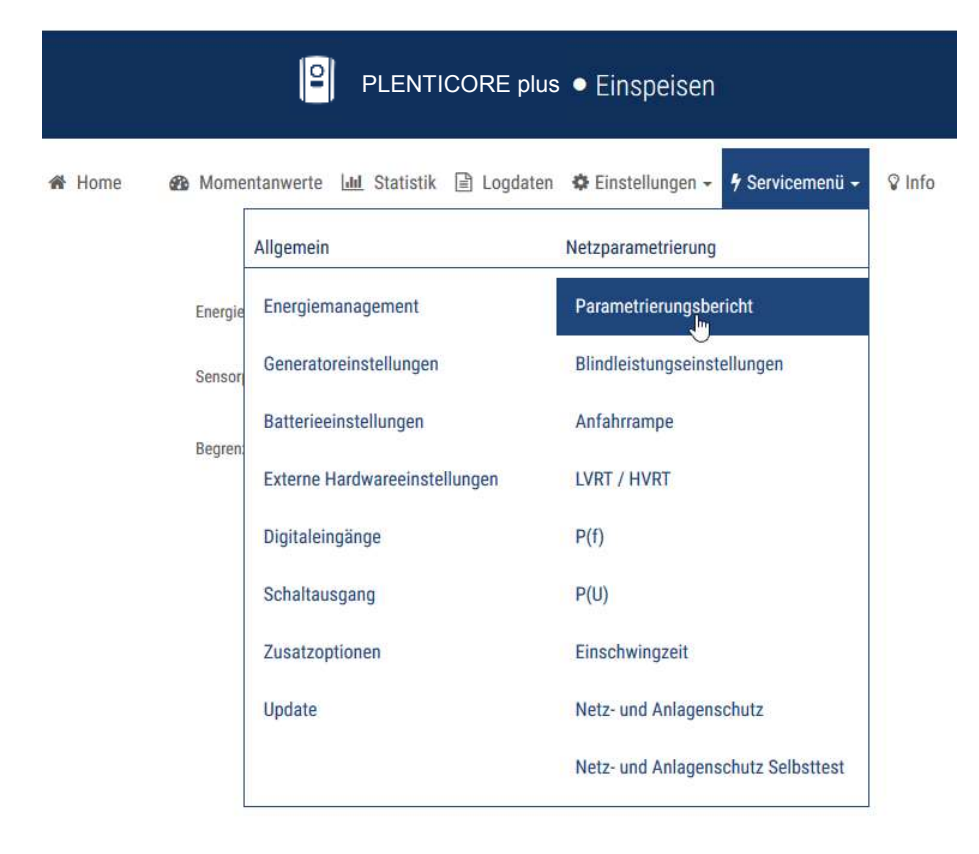

### PLENTICORE plus Einspeisen

🚓 Home 🛛 Momentanwerte 🕍 Statistik 🗎 Logdaten 🏟 Einstellungen - 🛉 Servicemenü - 🖓 Info

#### Parametrierungsbericht

| lame             | scb                 |
|------------------|---------------------|
| lypenbezeichnung | PLENTICORE plus 8.5 |
| Serlennummer     | 92092RG90000S       |
| Artikelnummer    | 10335958            |
| JI-Version       | 01.02.01450         |
| MC-Version       | 01.11               |
| OC-Version       | 01.11               |
| W-Version        | 1                   |
| ündereinstellung | Germany NSR         |
| Batterieeingang  | freigeschaltet      |

#### Blindleistungseinstellungen

| Blindleistungsvorgabe | Verschiebu   | ngsfaktor-/Leistungskennlinie cos φ (P) |  |
|-----------------------|--------------|-----------------------------------------|--|
|                       | Leistung [%] | cos φ                                   |  |
| P1                    | 50           | 1                                       |  |

# Variante 4: Zwei oder mehr PIKO IQ und/oder PLENTICORE plus - Anschluss

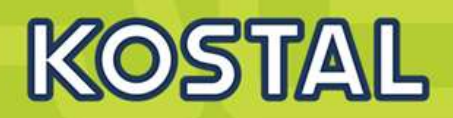

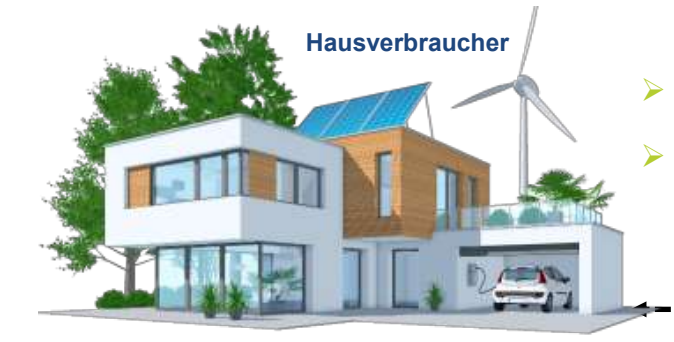

Der KOSTAL Smart Energy Meter (KSEM) wird nicht mit den Wechselrichtern verbunden (keine RS485 Anbindung)

AC

Auf den Wechselrichtern wird kein Hausverbrauch mehr dargestellt

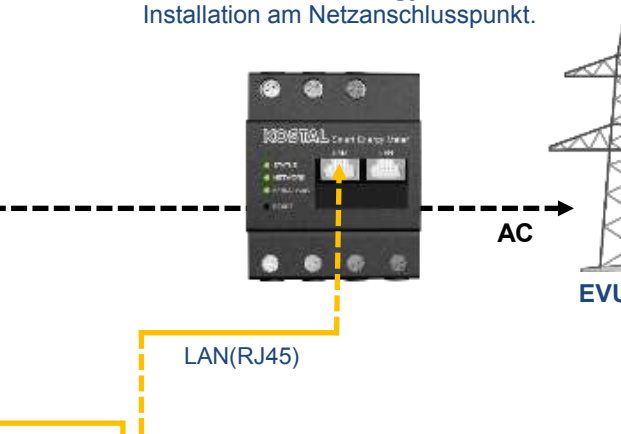

**KOSTAL Smart Energy Meter** 

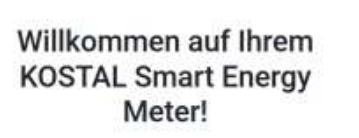

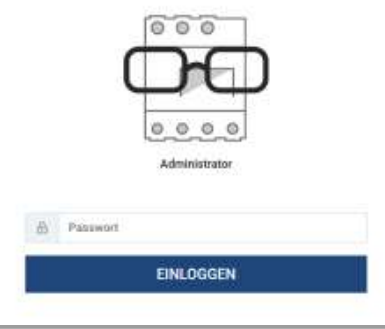

Das Einloggen auf die Weboberfläche des KOSTAL Smart Energy Meters ist erforderlich. Es müssen Einstellungen vorgenommen werden.

- >Die Wechselrichter und der **KOSTAL Smart Energy Meter** werden mit dem Netzwerk verbunden und senden die Daten direkt in das KOSTAL Solar Portal
- $\succ$ Im KOSTAL Solar Portal werden die Daten verarbeitet und der Hausverbrauch wird wieder dargestellt

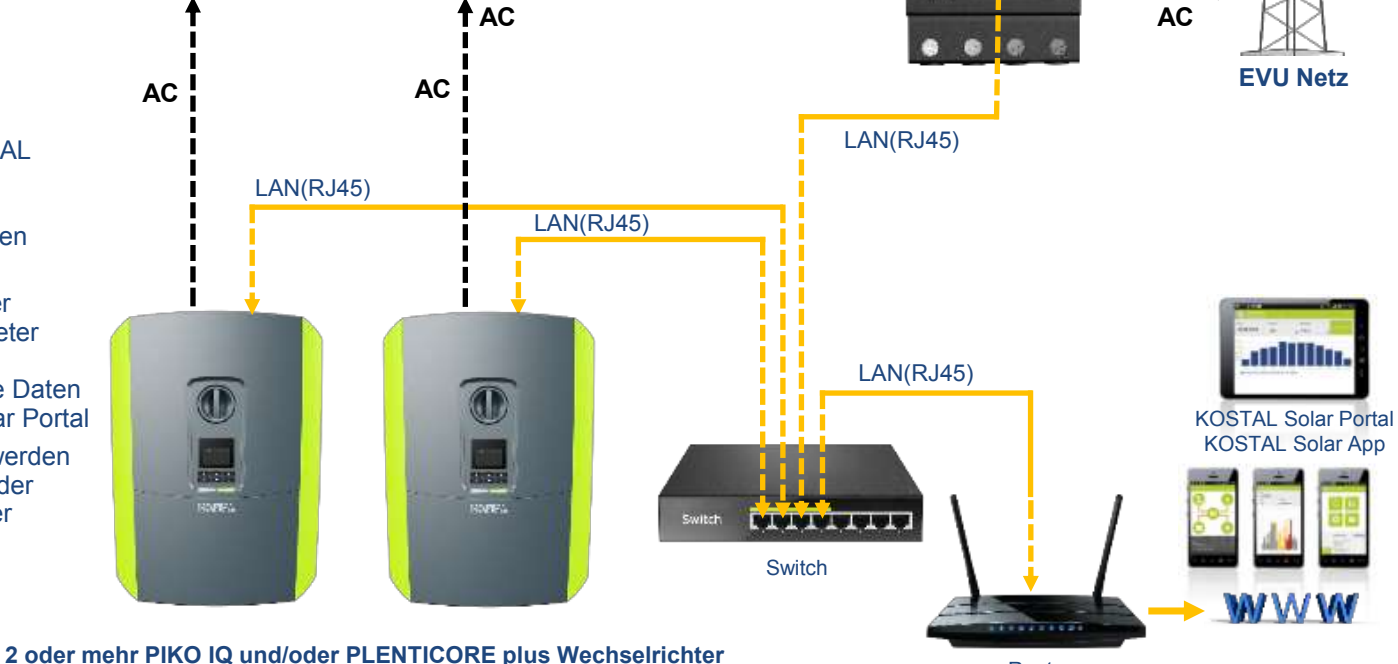

Router

SOLAR ELECTRIC

### Variante 4: Zwei oder mehr PIKO IQ und/oder PLENTICORE plus – Wechselrichter konfigurieren

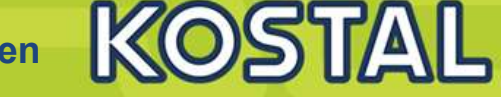

#### **PIKO IQ/PLENTICORE plus**

| Solar Portal                    |                     |   |  |
|---------------------------------|---------------------|---|--|
| Portal                          | KOSTAL Solar Portal | ~ |  |
| Letzte Übertragung              | 17.07.19, 14:56     |   |  |
| Letzte erfolgreiche Übertragung | 17.07.19, 14:56     |   |  |

| Energiezähler                        | nicht verwen            | det   | ~ |
|--------------------------------------|-------------------------|-------|---|
| Begrenzung der Wirkleistung auf [W]  | 10050                   | ¢     | _ |
| Speicherung von überschüssiger AC-Er | nergie aus lokaler Erze | igung |   |

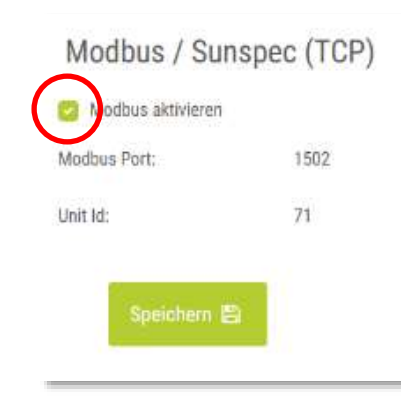

- Die PIKO IQ/PLENTICORE plus Wechselrichter werden mit einem LAN-Kabel (Patchkabel) mit dem Switch verbunden.
- Im Servicemenü → Energiemanagement wird bei Energiezähler "nicht verwendet" ausgewählt
- Im Menü Einstellungen  $\rightarrow$  Modbus / Sunspec (TCP) wird "Modbus aktivieren" ausgewählt
- Im Menü Einstellungen  $\rightarrow$  Solar Portal wird "Portal verwenden" ausgewählt

### Variante 4: Zwei oder mehr PIKO IQ und/oder PLENTICORE plus – Einschwingzeit konfigurieren

entanwerte

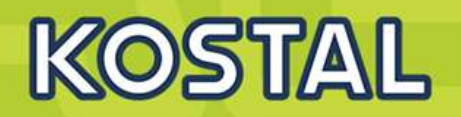

**PIKO IQ/PLENTICORE plus** 

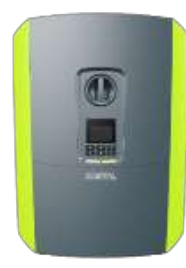

Um zügiges Regelverhalten durch den KSEM bei der dynamischen Wirkleistungssteuerung und der Null-Einspeisung zu erreichen ist es erforderlich die Einschwingzeit in den Wechselrichtern zu konfigurieren. Auswahl dieser Funktion ist bei den PLENTICORE plus/PIKO IQ erst ab dem Einsatz von zwei Wechselrichtern erforderlich.

- >Im Servicemenü (nur vom Installateur mit dem Servicecode einstellbar) den Punkt "Einschwingzeit" aufrufen.
- Als Modus wird hier "Leistungsgradient" ausgewählt
- Bei den Vorgaben für "hohe" und "niedrige" Priorität wird jeweils die maximale AC Leistung des Wechselrichters eingegeben
- Zum Abschluss die Einstellungen "Speichern"

| KOSTAL-PLENTIC                   | CORE-plus • Einspeisen             | KOSTAL-PLENTICORE-plus • Einspeisen                                                                                                    |  |  |  |  |
|----------------------------------|------------------------------------|----------------------------------------------------------------------------------------------------|--|--|--|--|
| itanwerte 🔟 Statistik 🖹 Logdaten | 🌣 Einstellungen - 🦩 Servicemenü -  | Home 🏚 Momentanwerte 🖽 Statistik 📄 Logdaten 💠 Einstellungen - 🕈 Servicemenü - 🧆 Update 🖓 Info                                              |  |  |  |  |
| Allgemein                        | Netzparametrierung                 | Einschwingzeit                                                                                                    |  |  |  |  |
| Energiemanagement                | Parametrierungsbericht             | Die Einschwingzeit wird bei externer Steuerung der Blindleistung (Q, cos $\phi$ ) per Rundsteuerempflänger oder Modbus verwendet.          |  |  |  |  |
| Generatoreinstellungen           | Blindleistungseinstellungen        | Einschwingzeit [s] 1 🔄 = 5 Tau                                                                                                    |  |  |  |  |
| Batterieeinstellungen            | Anfahrrampe                        |                                                                                                    |  |  |  |  |
| Externe Hardwareeinstellungen    | LVRT / HVRT                        | Bei externer Steuerung der Wirkleistung kann optional eine Einschwingzeit (PT1) oder ein max.<br>Leistungsgradient vorgegeben werden.      |  |  |  |  |
| Digitaleingänge                  | P(f)                               | Modus Leistungsgradient                                                                                                    |  |  |  |  |
| Schaltausgang                    | P(U)                               | Es wird zwischen Vorgaben mit hoher Priorität durch das Netzsicherheitsmanagement                                                          |  |  |  |  |
| Zusatzoptionen                   | Einschwingzeit                     | (Fernwirktechnik, Rundsteuerempfänger) sowie lokalen Vorgaben mit niedrigerer Priorität<br>(z.B. Energiemanager per Modbus) unterschieden. |  |  |  |  |
|                                  | Netz- und Anlagenschutz            | Vorgaben mit hoher Priorität durch das Netzsicherheitsmanagement (Fernwirktechnik,<br>Rundsteuerempfänger oder Modbus):                    |  |  |  |  |
|                                  | Netz- und Anlagenschutz Selbsttest | Max. Leistungs (radient [W/s] 250                                                                                                    |  |  |  |  |
|                                  |                                    | Lokale Vorgaben mit niedrigerer Priorität (z.B. Energiemanager per Modbus):                                                                |  |  |  |  |
|                                  |                                    | Max. Leistungsreidient [W/s] 1000                                                                                                    |  |  |  |  |
|                                  |                                    |                                                                                                    |  |  |  |  |
|                                  |                                    | Speichern 🖻                                                                                                    |  |  |  |  |

zurück zum Menü 🏷

SOLAR ELECTRIC

### Variante 4: Zwei oder mehr PIKO IQ und/oder PLENTICORE plus – KSEM konfigurieren

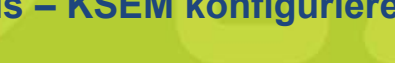

# KOSTAL

#### **PIKO IQ/PLENTICORE plus**

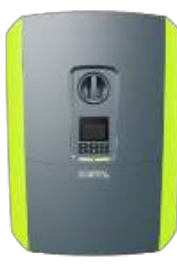

- 1 Im Menü des KSEM "KOSTAL Solar Electric" auswählen
- 2 Im KOSTAL Solar Electric Menü auf den Menüpunkt "Wechselrichter" klicken
- 3 Auf das + Symbol klicken um einen Wechselrichter einzurichten

#### SOLAR ELECTRIC

Home / KOSTAL Solar Electric / App

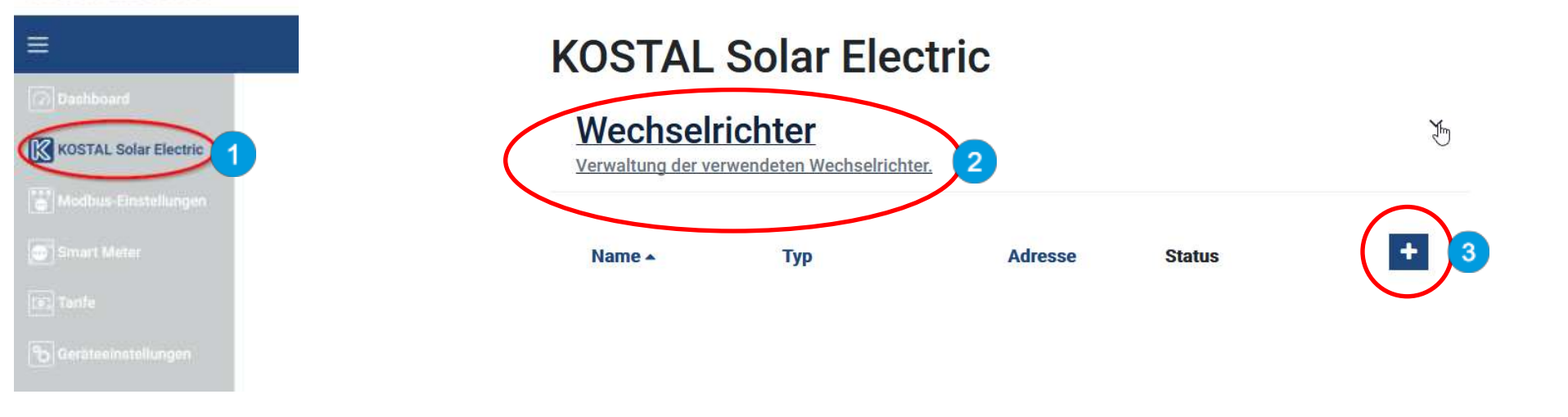

### Variante 4: Zwei oder mehr PIKO IQ und/oder PLENTICORE plus – KSEM konfigurieren

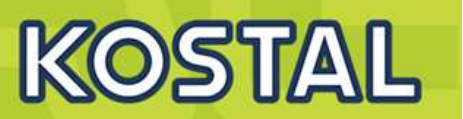

#### **PIKO IQ/PLENTICORE plus**

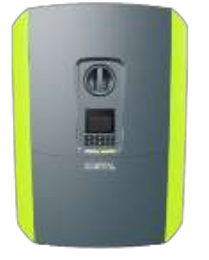

- 4 Es öffnet sich das Fenster "Neuen Wechselrichter hinzufügen"
- 5 Bei Typ: Hier wird der PIKO IQ / PLENTICORE plus ausgewählt
- 6 Bei IP-Adresse: Hier die aktuelle IP des Wechselrichters eingeben, wie im Display in der Statuszeile angezeigt
- 7 Bei Maximale Ausgangsleistung: Hier muss die AC-Leistung des Wechselrichters eingeben werden z.B. beim PIKO IQ 10 = 10000
- 8 Die Einstellungen mit "OK" bestätigen und abspeichern

Die weiteren PIKO IQ und /oder PLENTICORE plus Wechselrichter werden nach gleicher Vorgabe im KSEM angelegt. Nur die Werte der maximalen Ausgangsleistung müssen dem jeweiligen Typ des Wechselrichters angepasst werden.

| Neuen Wechselrichter hinzufüge | en 4                 | × Neuen Wechselrichter hinzu | ügen ×                        |
|--------------------------------|----------------------|------------------------------|-------------------------------|
| Тур                            | Automatische Auswahl | Тур                          | PIKO IQ / PLENTICORE plus + 5 |
| IP-Adresse                     |                      | IP-Adresse                   | 10.21.11.95 6                 |
| Maximale Ausgangsleistung      | 0 isi W              | Maximale Ausgangsleistung    | 10000 🖭 W 7                   |
|                                |                      | Erweitert                    | ,                             |
|                                | ок                   |                              | ок                            |

| SOLAR ELECTRIC Folie 78 | 🛞 2019 KOSTAL Solar Electric GribH |
|-------------------------|------------------------------------|
|-------------------------|------------------------------------|

#### Variante 4: Zwei oder mehr PIKO IQ und/oder PLENTICORE plus – KSEM konfigurieren

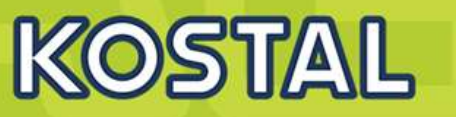

#### **PIKO IQ/PLENTICORE plus**

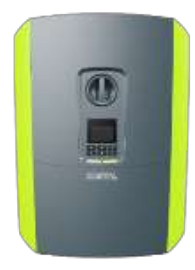

- 9 Im "KOSTAL Solar Electric" Menü den Punkt "Solar Portal" öffnen
- 10 Das KOSTAL Solar Portal mit dem Schiebeschalter aktivieren
- 11 Einstellungen speichern
- 12 Im "KOSTAL Solar Electric" Menü den Punkt "Leistungsbegrenzung" öffnen
- 13 Die "Leistungsbegrenzung" mit dem Schiebeschalter aktivieren
- 14 Den Wert z.B. 70% der installierten kWp Leistung der gesamten PV Anlage als Einspeiseleistungslimit eingeben

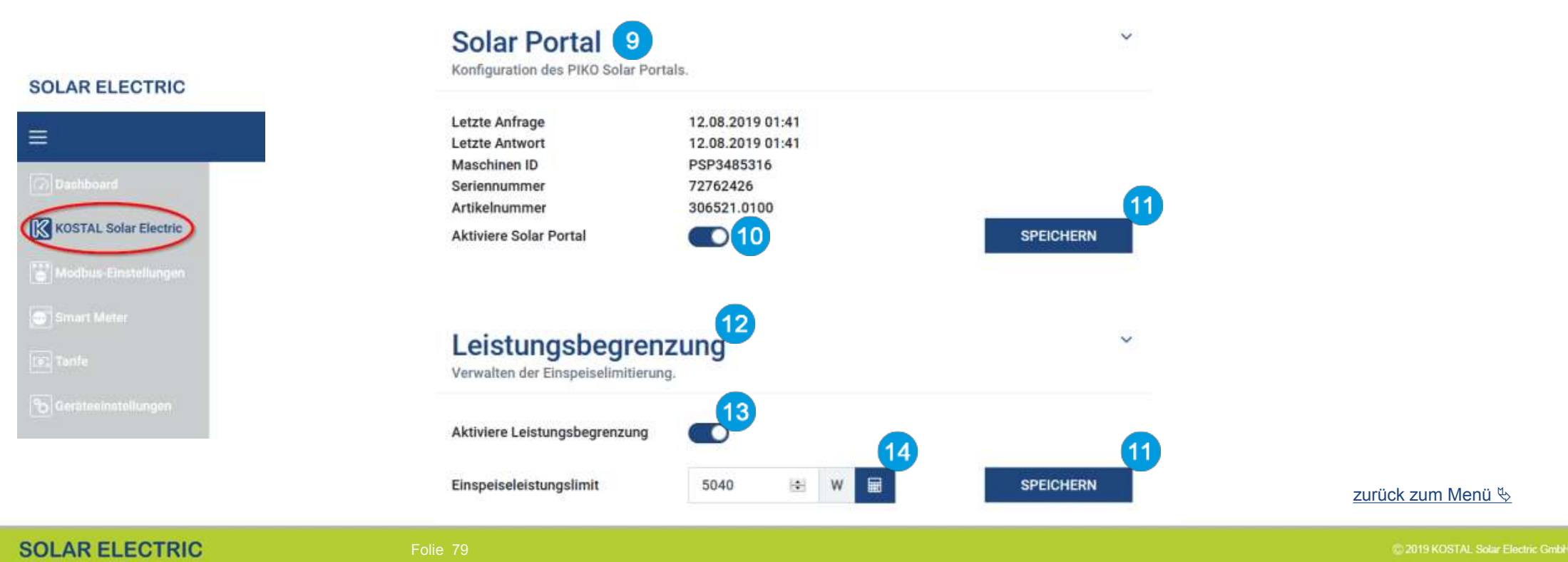

#### Variante 4: Zwei oder mehr PIKO IQ und/oder PLENTICORE plus – Portal konfigurieren

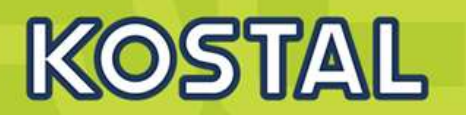

- ➢ Im KOSTAL Smart Energy Meter sollten unter dem Menüpunkt "KOSTAL Solar Electric" → "Wechselrichter" alle verwendeten Geräte mit Namen, Typenbezeichnung, IP-Adresse bzw. Serieller Schnittstelle und aktivem Status (grün) aufgelistet sein.
- Im KOSTAL Solar Portal wird eine neue Anlage angelegt.
- Nun müssen alle Wechselrichter und der KOSTAL Smart Energy Meter dieser Anlage hinzugefügt werden.
- Nun muss noch der KOSTAL Smart Energy Meter dem mit seiner Seriennummer/Serialnummer (vom Typenschild) und der Materialnummer/Artikelnummer (306521.0100) dem Portal hinzugefügt werden.
- Im KOSTAL Solar Portal werden nun alle Werte, einschließlich des Hausverbrauchs angezeigt.

### **KOSTAL Solar Electric**

#### Wechselrichter

Verwaltung der verwendeten Wechselrichter.

| Name +          | Тур                       | Adresse      | Status |   |   | + |
|-----------------|---------------------------|--------------|--------|---|---|---|
| PLENTICORE plus | PIKO IQ / PLENTICORE plus | 10.21.11.101 | ~      | i | Ø | Ŵ |
| PIKO IQ         | PIKO IQ / PLENTICORE plus | 10.21.11.102 | ~      | i | ß | Ū |

Allgemein Verbrauch, Erbage und Leistungen Wechselrichter Sensorkanale Mittelungen Ereignisse Nutzerrollen Mittelungseinst. Export

Hier können Sie Ertrag und Leistung ihrer Anlage und Ihren Hausverbrauch als Diagramm darstellen. Außerdem können Sie die zugrunde liegenden Werte als Datei herunterladen (exportieren). Mehr

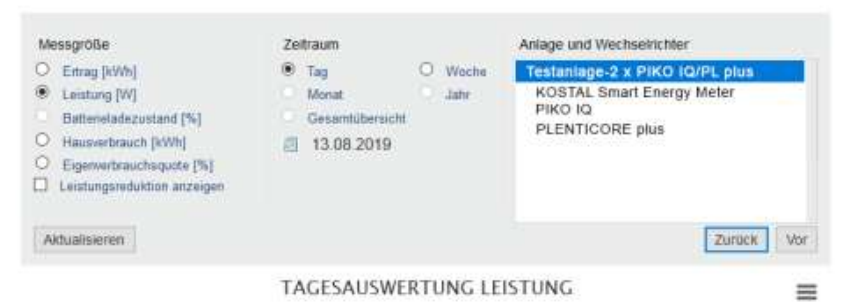

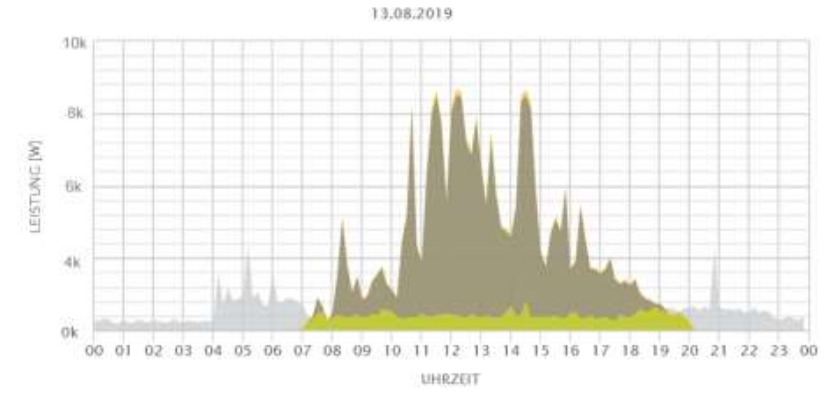
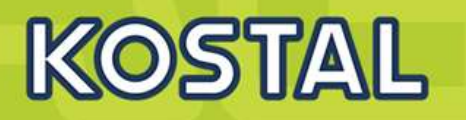

### Keine dynamische Eigenverbrauchssteuerung möglich wenn kein Energiezähler verwendet wird!

Im Wechselrichterverbund von mehr als einem PIKO IQ und /oder PLENTICORE plus Wechselrichter erfolgt die Hausverbrauchsberechnung im KOSTAL Solar Portal. Hierzu senden sowohl die Wechselrichter als auch der KOSTAL Smart Energy Meter seine Daten in eine gemeinsame Anlage im Portal. Da hierfür im Wechselrichter die Verwendung des Energiezählers deaktiviert werden muss ist keine dynamische Eigenverbrauchssteuerung mehr möglich.

- $\succ$  Im Wechselrichter Servicemenü  $\rightarrow$  Energiemanagement wird kein Energiezähler ausgewählt.
- Die Wechselrichter erhalten keine Verbrauchswerte vom KOSTAL Smart Energy Meter.
- > In den Wechselrichtern werden keine Werte für den Hausverbrauch mehr dargestellt, diese werden nur im KOSTAL Solar Portal abgebildet.
- Die Verwendung des Eigenverbrauchskontaktes zur dynamischen Eigenverbrauchssteuerung ist nicht mehr möglich.
- Ebenso stehen keine Werte für den Hausverbrauch in den Modbus/Sunspec Protokollen zur weiteren Verarbeitung von externen Geräten zur Verfügung.
- Die Funktion der dynamischen Wirkleistungssteuerung (70% Regelung) wird dadurch nicht beeinflusst.

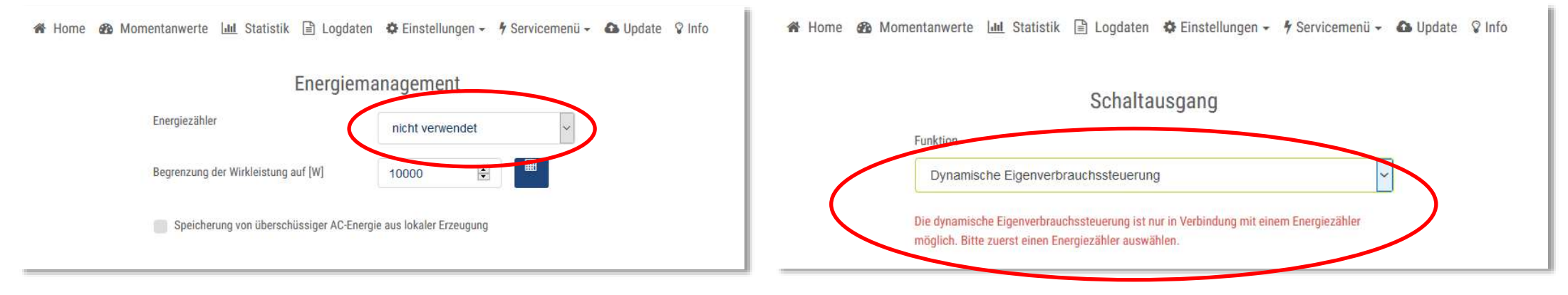

#### zurück zum Menü 🏷

| SOLAR ELECTRIC | Folie 81 |  | © 2019 KOSTAL Solar Electric GmbH |
|----------------|----------|--|-----------------------------------|
|----------------|----------|--|-----------------------------------|

## Rundsteuerempfänger am PIKO CI anschließen

# KOSTAL

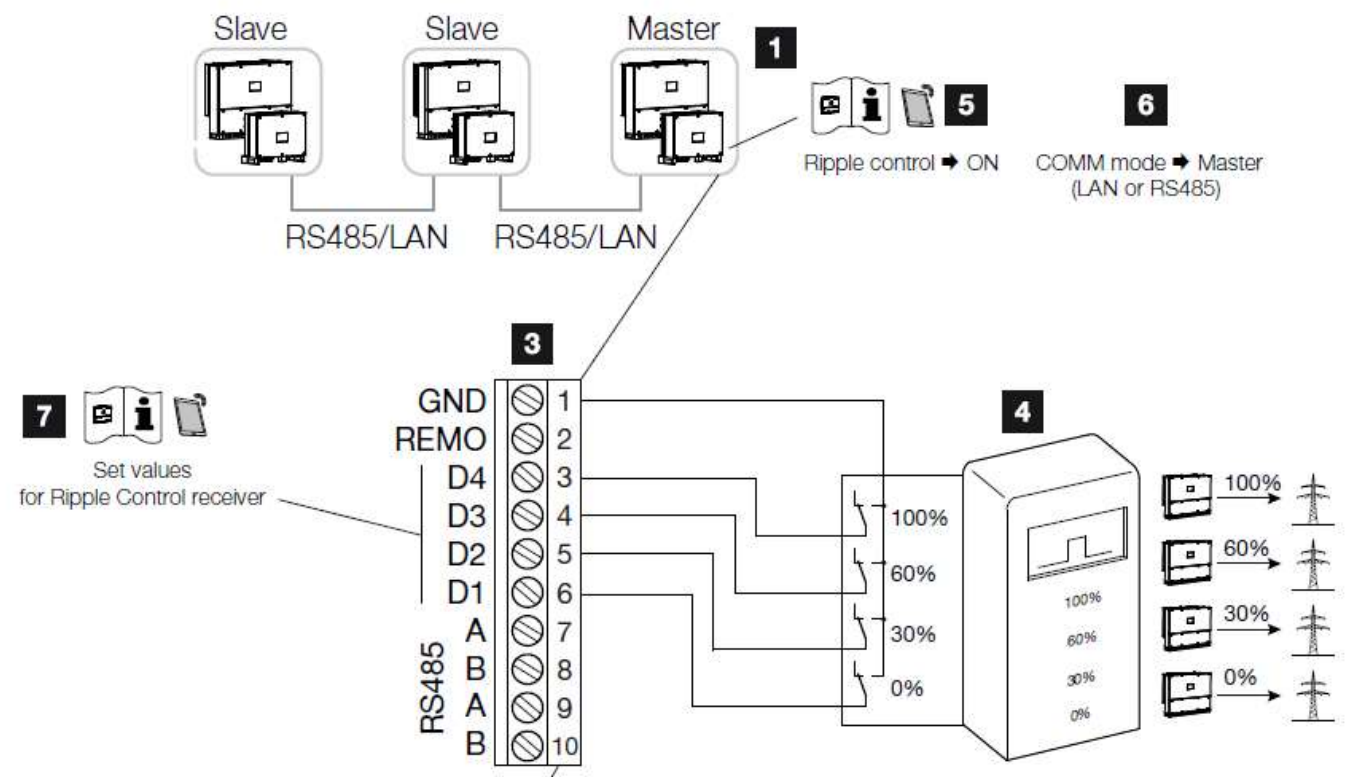

- Wechselrichter, an dem der Rundsteuerempfänger angeschlossen wird
- 2 Anschlussfeld COM2
- 3 Stecker Kommunikationsschnittstelle
- 4 Rundsteuerempfänger
- Rundsteuerempfänger in der KOSTAL CI App aktivieren
- 6 Kommunikationsmodus (LAN oder RS485) in der KOSTAL CI App aktivieren
- Schaltwerte f
  ür Rundsteuerempf
  änger in der KOSTAL CI App aktivieren

### Rundsteuerempfänger am PIKO CI anschließen

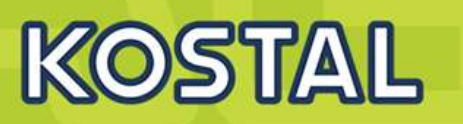

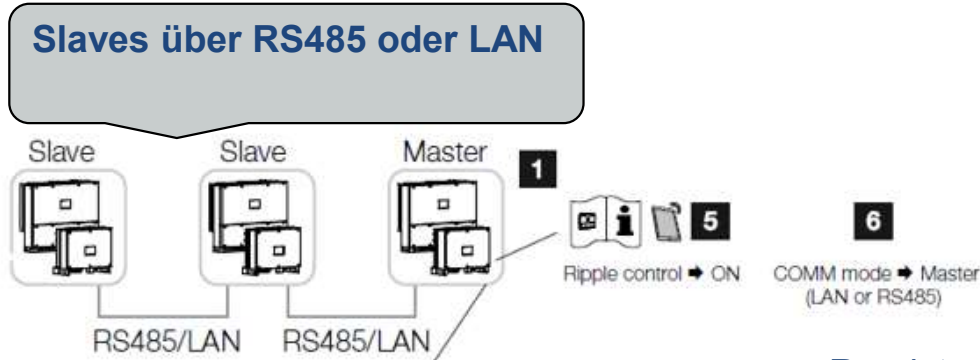

Rundsteuerempfänger in der KOSTAL CI App aktivieren unter "Einstellungen > Wechselrichtereinstellungen > Leistungsanpassung/-regelungen > Rundsteuerung > Rundsteuerempfänger aktivieren > ON.

Wenn RS485 .... dann Abschlusswiderstand nicht vergessen

Schaltwerte für den Rundsteuerempfänger einstellen unter "Einstellungen > Wechselrichtereinstellungen > Leistungsanpassung/-regelungen > Rundsteuerung > RCR RSE Wirkleistung / Blindleistung / Leistungsfaktor".

Stellen Sie die Kommunikation (Nur LAN oder RS485) am Masterwechselrichter zu den anderen Wechselrichtern ein unter "Einstellungen > Kommunikationseinstellungen > Grundeinstellungen > Verbindungseinstellungen **> Master** 

### PIKO CI 30 / 50 / 60 – Commissioning via KOSTAL App (Android)

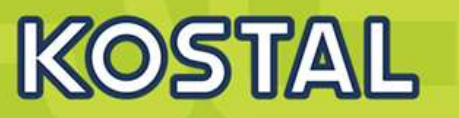

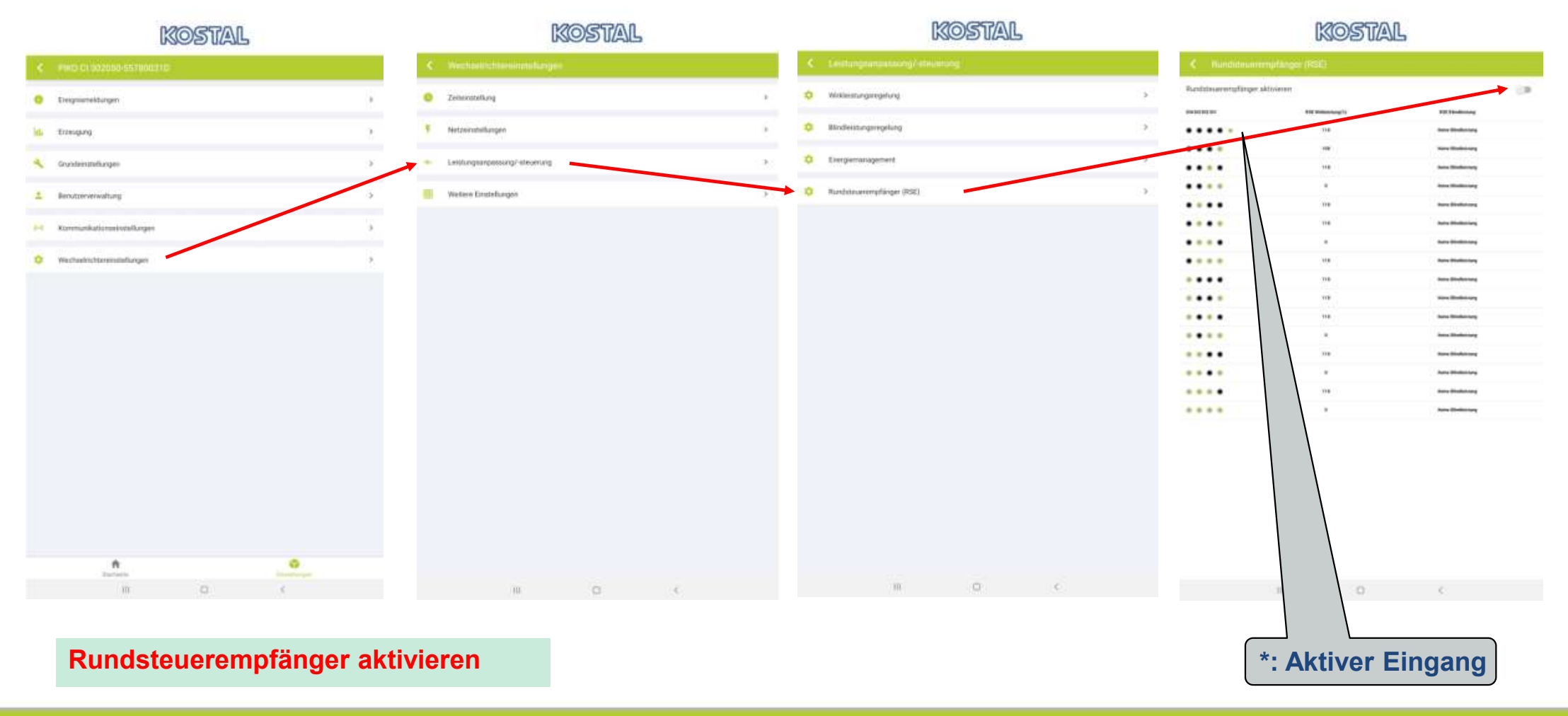

SOLAR ELECTRIC

Folie 85

© 2019 KOSTAL Solar Electric GmbH